# ดมือ

## office of Permanent sectory the prime winds sets of the sector of the permanent sectory the prime winds sets of the permanent sectory the prime winds sets of the permanent sectory the permanent sectory the permanent sect การยื่นแจ้งสถานะ ความเป็นองค์กร ของผู้บริโภค (ฉบับ ๒๕๖๗)

2024

Q1 22 111

งานกิจการ) 🔍

ของผู้บริโภค

ข่าวปร

องค์กร

ตามพระราชบัญญัติการจัดตั้ง สภาองค์กรของผู้บริโภค พ.ศ. ๒๕๖๒ สำนักกฎหมายและระเบียบกลาง

> สำหรับ ประชาชน

คู่มือการยื่นแจ้งสถานะความเป็นองค์กรของผู้บริโภค (ฉบับ ๒๕๖๗) ตามพระราชบัญญัติการจัดตั้งสภาองค์กรของผู้บริโภค พ.ศ. ๒๕๖๒ www.oca.go.th

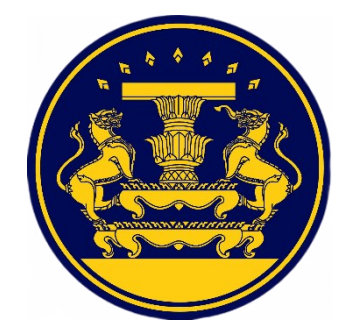

งานกิจการองค์กรของผู้บริโภค สำนักกฎหมายและระเบียบกลาง สำนักงานปลัดสำนักนายกรัฐมนตรี

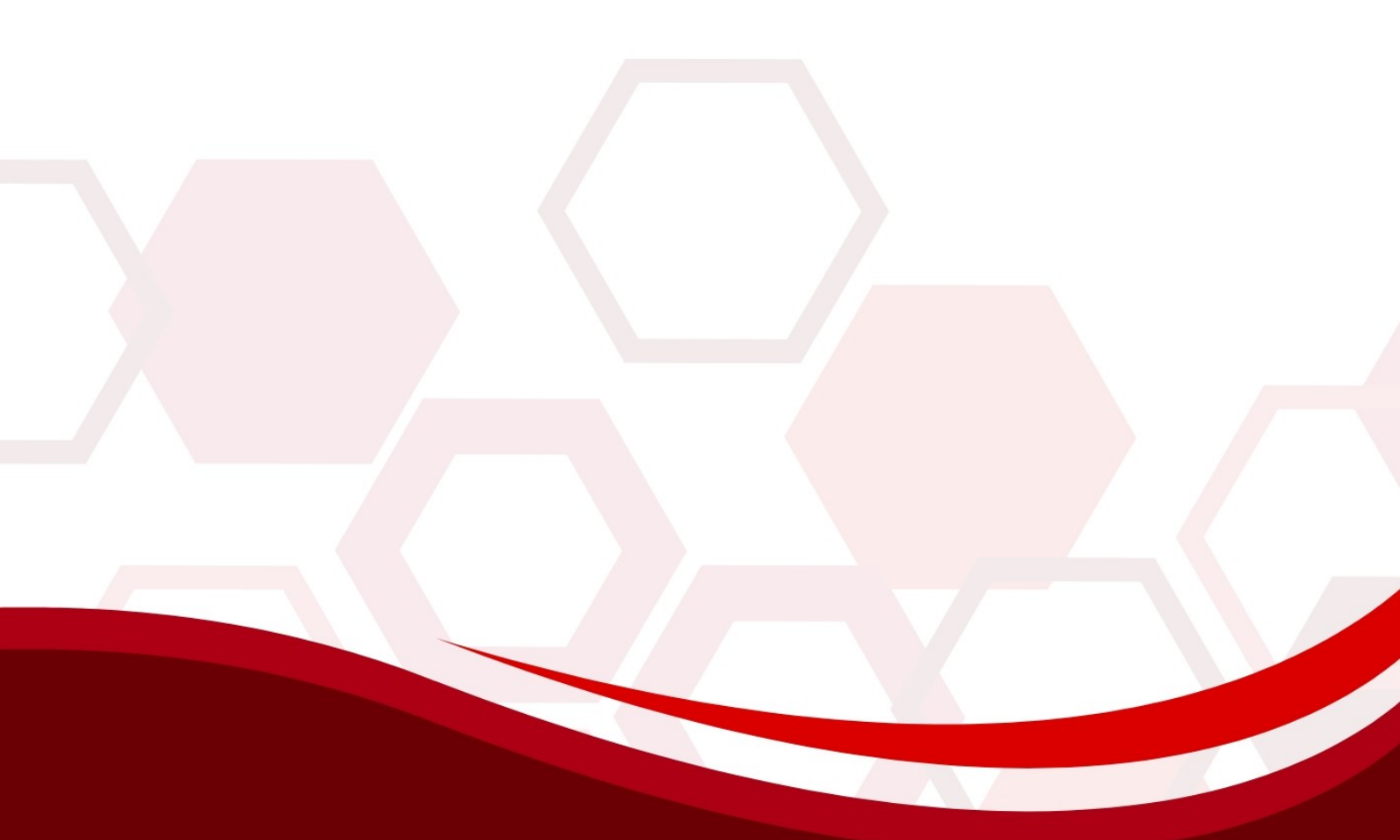

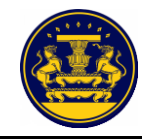

#### คู่มือสำหรับประชาชน

#### ๑. หน้าจอหลักของเว็บไซต์

เข้าสู่เว็บไซต์ระบบเทคโนโลยีสารสนเทศเพื่อการจัดทำฐานข้อมูลและแจ้งสถานะความเป็นองค์กร ของผู้บริโภคทั่วราชอาณาจักร Website URL : https://oca.go.th/

้สำหรับเข้าสู่ระบบแจ้งสถานะความเป็นองค์กรของผู้บริโภค ซึ่งมีรายละเอียด คลิกปุ่ม บริการประชาชน

ดังภาพที่ ๑

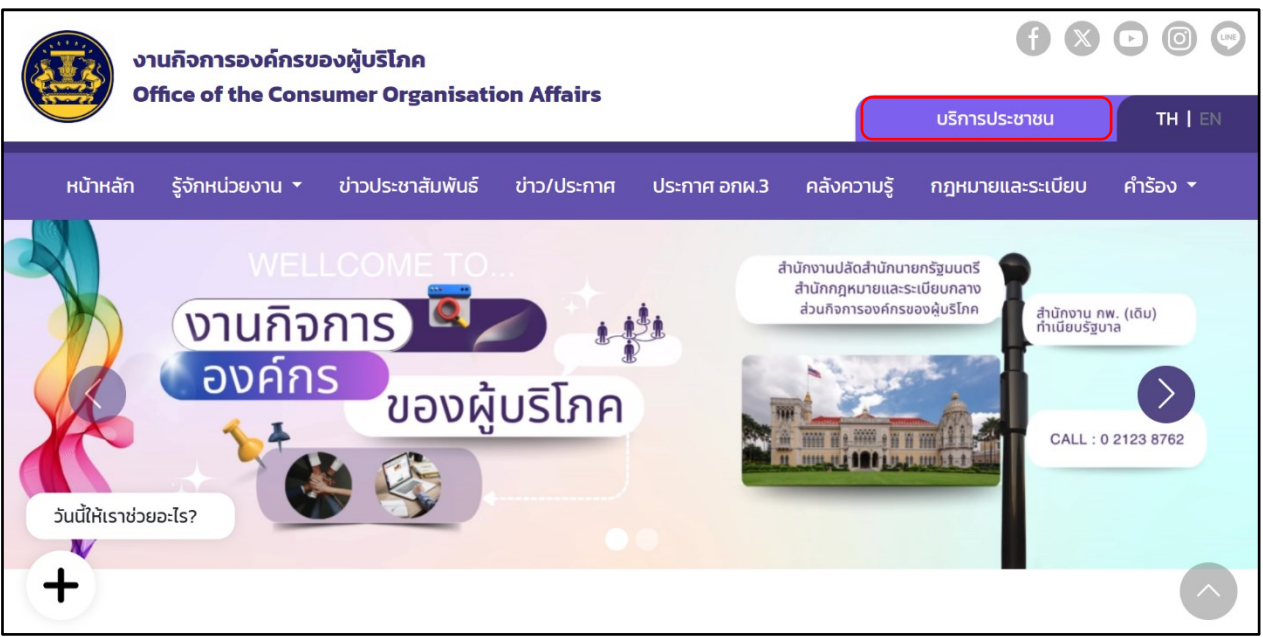

ภาพที่ ๑ แสดงหน้าจอหลักระบบเทคโนโลยีสารสนเทศเพื่อการจัดทำฐานข้อมูลและแจ้งสถานะ ความเป็นองค์กรของผู้บริโภคทั่วราชอาณาจักร

หมายเหตุ กรณีองค์กรของผู้บริโภคไม่สามารถยื่นคำขอผ่านระบบได้ด้วยตนเอง เจ้าหน้าที่จะต้อง ้ดำเนินการแทนโดยเข้าสู่ระบบ(Login) ด้วยเลขประจำตัวประชาชนของผู้ยื่นคำขอแจ้งสถานะความเป็นองค์กร ของผู้บริโภค

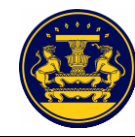

เมื่อคลิกปุ่ม <mark>บริการประชาชน</mark> ระบบจะแสดงหน้าจอสำหรับเข้าสู่ระบบงาน ระบุรายละเอียด ให้ครบถ้วน คลิกปุ่ม เข้า<del>สะขบ</del> สำหรับเข้าสู่ระบบแจ้งสถานะความเป็นองค์กรของผู้บริโภค ซึ่งมี รายละเอียดดังภาพที่ ๒

| งานกิจการองค์กรของผู้บริโภค                                                      |                                                                                                    | 680                                     | 00      |
|----------------------------------------------------------------------------------|----------------------------------------------------------------------------------------------------|-----------------------------------------|---------|
| Unice of the Consumer Organisation Affairs                                       |                                                                                                    | ยื่นคำขอแจ้งสถานะองค์กร                 | TH   EN |
| หน้าหลัก รู้จักหน่วยงาน 🕶 ข่าวประชาสัมพันธ์ ข่าว/ประกาศ เ                        | Isะกาศ อกผ.3 คลังความรู้ กฎหมายและระเบียบ คำร้อง <del>*</del>                                                                                                    |                                         |         |
| <b>บริการออนไลน์</b><br>ให้คุณจัดการทุกเรื่องได้ง่าย ๆ ด้วยตัวคุณเอง ตลอด 24 ชม. | <b>เข้าสู่ระบบ</b><br>ระบบดังกล่าวเป็นระบบที่ให้บริการขอแจ้งสถานะความเป็นองค์กรของผุ้<br>บริโภคตามพระราชบัญญัติการจัดตั้งสภาองค์กรของผู้บริโภค<br>พ.ศ.2562<br>เลขประจำตัวประชาชน |                                         |         |
|                                                                                  | ุกรอกเลขประจำตัวประชาชน<br>มมจร์โครตัพเกิเคลื่อมที่                                                                                                    | ( ) ( ) ( ) ( ) ( ) ( ) ( ) ( ) ( ) ( ) |         |
|                                                                                  | กรอกเบอร์ไทรศัพท์เคลื่อนที่                                                                                                    | ) <del>(</del> 0                        |         |
|                                                                                  | ເບ້າສູ່ຣະບບ                                                                                                    | <b>•</b> •                              |         |
|                                                                                  | พบปัญหาการใช้งามระบบกรุณาตัดต่อ 0-2283-4000                                                                                                    |                                         |         |
| งานกิจการองค์กรของผู้บริโภก                                                      | 0 3122 0762                                                                                                    |                                         | ^       |

ภาพที่ ๒ แสดงหน้าจอการเข้าสู่ระบบงาน (Login)

| ลำดับ | คำอธิบาย                                                         |
|-------|------------------------------------------------------------------|
| ୭     | ระบุเลขประจำตัวประชาชน                                           |
| ම     | ระบุหมายเลขโทรศัพท์เคลื่อนที่ สำหรับส่งข้อมูลรหัส OTP ทางข้อความ |
| តា    | คลิกปุ่ม "เข้าสู่ระบบ" สำหรับยืนยันการเข้าสู่ระบบงาน             |

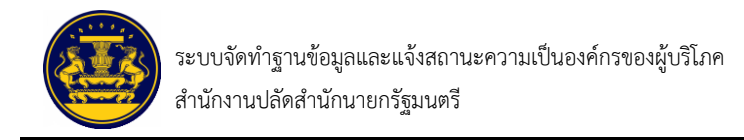

ระบบแสดงหน้าจอให้ระบุรหัส OTP ที่ได้รับทางข้อความ จากนั้นคลิกปุ่ม 🗾 🕬 สำหรับบันทึก ข้อมูล ซึ่งมีรายละเอียดดังภาพที่ ๓

| งานกิจการองค์กรของผู้บริโภค<br>Office of the Consumer Organisation Affairs                                                                                                    |                         |
|----------------------------------------------------------------------------------------------------|-------------------------|
| หป้าหลัก รู้จักหป่วยงาน * ข่าวประชาสัมพันธ์ ข่าว/ประกาศ ประกาศ อกผ.3 คลังความรู้ กฎหมายและระเบียบ คำร้อง *                                                                                                    |                         |
| υζητάξευ           Νατάδουδούται η άλομάζη που ο ασοο 24 κυ.           Νατάδουδούται η άλομάζη που ο ασοο 24 κυ.           Νατάδουδούται η άλομάζη που ο ασοο 24 κυ.           Νατάδουδούται η άλομάζη που ο ασοο 24 κυ.           Νατάδουδούται η άλομάζη που ο ασοο 24 κυ.           Νατάδουδούται η άλομάζη που ο ασοο 24 κυ.           Νατάδουδούται η άλομάζη που ο ασοο 24 κυ.           Νατάδουδούται η άλομάζη που ο ασοο 24 κυ.           Νατάδουδο που ο άλομάζη που ο ασοο 24 κυ.           Νατάδουδο που ο άλομάζη που ο ασοο 24 κυ.           Νατάδουδο που ο άλομάζη που ο ασοο 24 κυ.           Νατάδουδο που ο άλομάζη που ο ασοο 24 κυ.           Νατάδουδο που ο άλομάζη που ο ασοο 24 κυ.           Νατάδουδο που ο άλομάζη που ο ασοο 24 κυ.           Νατάδουδο που ο άλομάζη που ο ασοο 24 κυ.           Νατάδουδο που ο άλομάζη που ο ασοο 24 κυ.           Νατάδουδο που ο άλομάζη που ο ασοο 24 κυ.           Νατάδουδο που ο άλομάζη που ο ασοο 24 κυ.           Νατάδουδο που ο άλομάζη που ο ασοο 24 κυ.           Νατάδουδο που ο αποο 24 κυ. | ovi<br>⊖<br>−<br>−<br>− |
|                                                                                                    | Dawar                   |

ภาพที่ ๓ แสดงหน้าจอระบุรหัส OTP

| ลำดับ | คำอธิบาย                                        |
|-------|-------------------------------------------------|
| ଭ     | ระบุรหัส OTP                                    |
| ම     | คลิกปุ่ม "ยกเลิก" กรณีที่ไม่ต้องการบันทึกข้อมูล |
| តា    | คลิกปุ่ม "ตกลง" สำหรับบันทึกข้อมูล              |

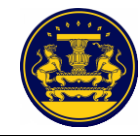

#### ๒. หน้าจอบริการสำหรับประชาชน

เมื่อทำการลงชื่อเข้าสู่ระบบเรียบร้อยแล้ว ระบบจะแสดงเมนูการใช้งานบริการสำหรับประชาชน เลือกเมนู **ขอยื่นแจ้งสถานะความเป็นองค์กร** ซึ่งมีรายละเอียดดังภาพที่ ๔

| ริการสำหรับประชาชน             |                                            |                                           |                                          |
|--------------------------------|--------------------------------------------|-------------------------------------------|------------------------------------------|
| นกิจการองค์กรของผู้บริโภคได้เ  | ปิดให้บริการอิเล็กทรอนิกส์ เพื่ออำนะ       | วยความสะดวกการยิ่นแจ้งสถานะความเป็น       | องค์กรของผู้บริโภค ในการลดการ            |
| เทางมาติดต่อยังส่วนกิจการอง    | ค์กรของผู้บริโภค ผู้เข้าใช้บริการ กรุเ<br> | นาทำการล๊อกอินเข้าสู่ระบบ                 |                                          |
| •                              | <b>→</b>                                   | R                                         |                                          |
| <b>ออ</b> ี่นแจ้งสถานะความเป็น | ติดตามสถานะการยื่น                         | ยื่นเอกสารเพิ่มเติม                       | ยื่นยกเลิกคำขอ อกผ.1                     |
| องค์กร                         |                                            | (ขอยื่นเอกสารเพิ่มเติมคำขอ อกผ.1 ที่สถานะ | (ขอยกเลิกคำขอ อกผ.1 ที่สดานะยังไม่ได้รับ |
|                                |                                            | ยังไม่ได้รับการอนุมัติ)                   | การอนุมัติ)                              |
|                                |                                            | คำร้อง                                    |                                          |
|                                | 0                                          |                                           |                                          |
|                                |                                            |                                           |                                          |
| คำขออุธธรณ์                    | คำขอคัดค้าน                                | คำขอแท้ไขข้อมูล                           | คำขอยกเลิกแจ้งสถานะความ<br>เป็นองค์กร    |

ภาพที่ ๔ แสดงหน้าจอบริการสำหรับประชาชนเพื่อขอยื่นแจ้งสถานะความเป็นองค์กร

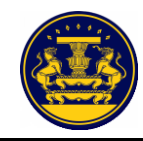

#### ๓. หน้าจอหลักสำหรับผู้ใช้งาน

เมื่อเลือกเมนู **ขอยื่นแจ้งสถานะความเป็นองค์กร** เรียบร้อยแล้ว ระบบจะแสดงขั้นตอนการใช้งานระบบ แจ้งสถานะความเป็นองค์กรของผู้บริโภค ดังนี้

ระบบแจ้งขั้นตอนก<sup>้</sup>ารใช้งานระบบแจ้งสถานะความเป็นองค์กรของผู้บริโภค ผู้ใช้งานทำความเข้าใจ เกี่ยวกับขั้นตอน จากนั้นคลิกปุ่ม 🚥 สำหรับกรอกรายละเอียดในหน้าถัดไป ซึ่งมีรายละเอียดดังภาพที่ ๕

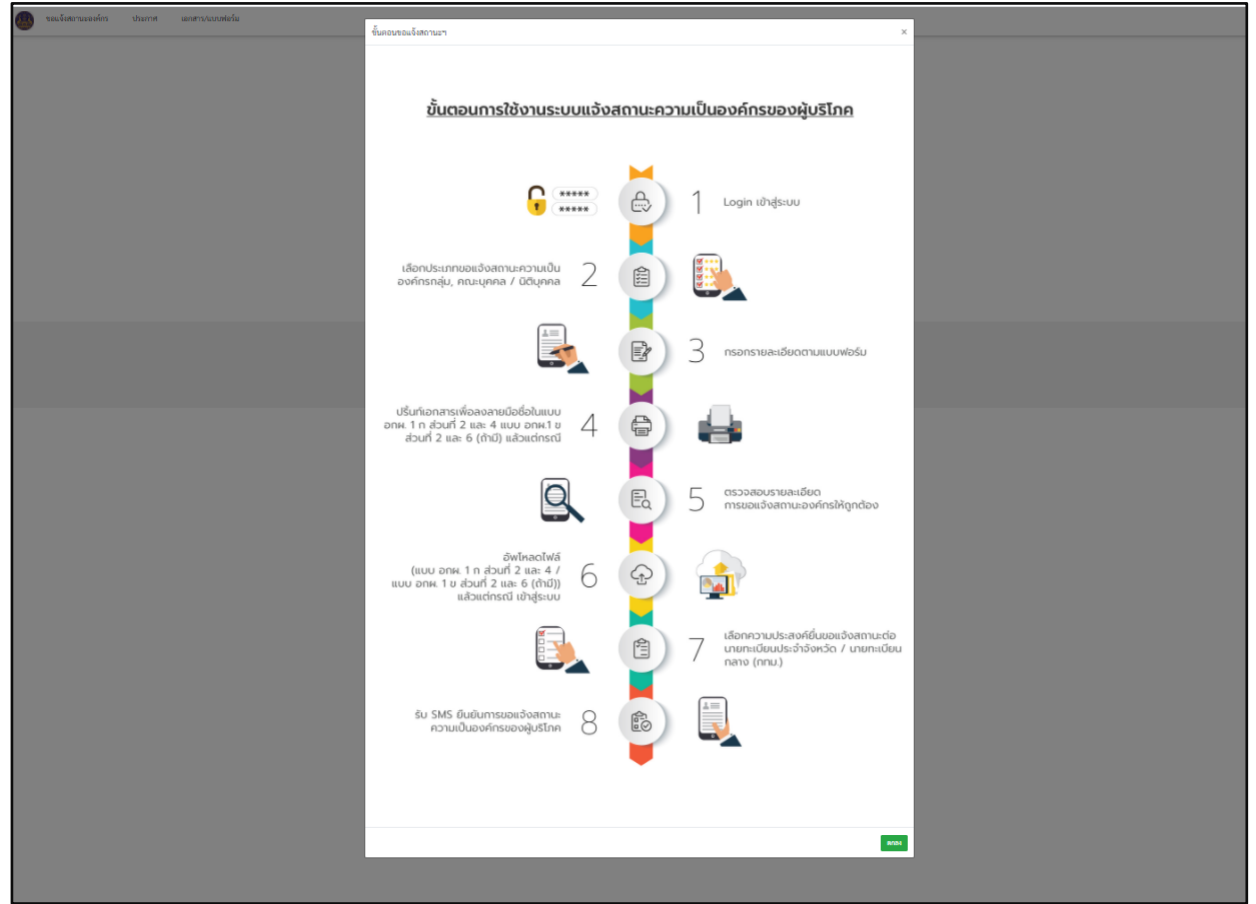

ภาพที่ ๕ แสดงหน้าจอขั้นตอนการใช้งานระบบแจ้งสถานะความเป็นองค์กรของผู้บริโภค สำหรับกรณี ขอแจ้งสถานะองค์กรครั้งแรก

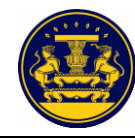

เมื่อคลิกปุ่ม ดามรายละเอียดดังภาพที่ ๕ แล้ว ระบบจะแสดงหน้าจอขอแจ้งสถานะความเป็น องค์กรของผู้บริโภค โดยให้ผู้ยื่นคำขอ เลือกประเภทขององค์กรที่จะยื่นคำขอ จากนั้นคลิกปุ่ม จัฒบ ซึ่งมี รายละเอียดดังภาพที่ ๖

| หน้าหลัก | ประกาศ อกผ.3 |                                       |
|----------|--------------|---------------------------------------|
|          |              | ขอแจ้งสถานะความเป็นองค์กรของผู้บริโภค |
|          |              | 戻 ยื่นแจ้งองค์กรของท่าน               |
|          |              | 💿 กลุ่ม/คณะบุคคล (อกผ.1 ก)            |
|          |              | 🔿 นิติบุคคล (อกผ.1 ข)                 |
|          |              | 🗢 ถัดไป                               |

ภาพที่ ๖ แสดงหน้าจอขอแจ้งสถานะความเป็นองค์กรของผู้บริโภค

เมื่อเลือกประเภทขององค์กรที่จะยื่นคำขอแล้ว ระบบจะแสดงหน้าจอการรับรองข้อมูล ให้ผู้ยื่นคำขออ่าน ข้อความและคลิกปุ่ม **ต**ณง เพื่อรับรองข้อมูล ซึ่งมีรายละเอียดดังภาพที่ ๗

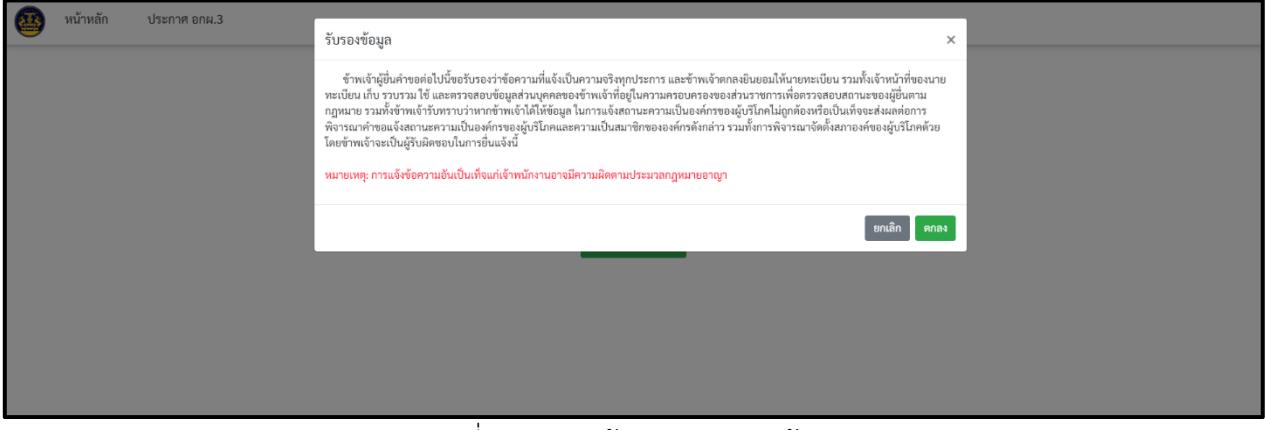

ภาพที่ ๗ แสดงหน้าจอการรับรองข้อมูล

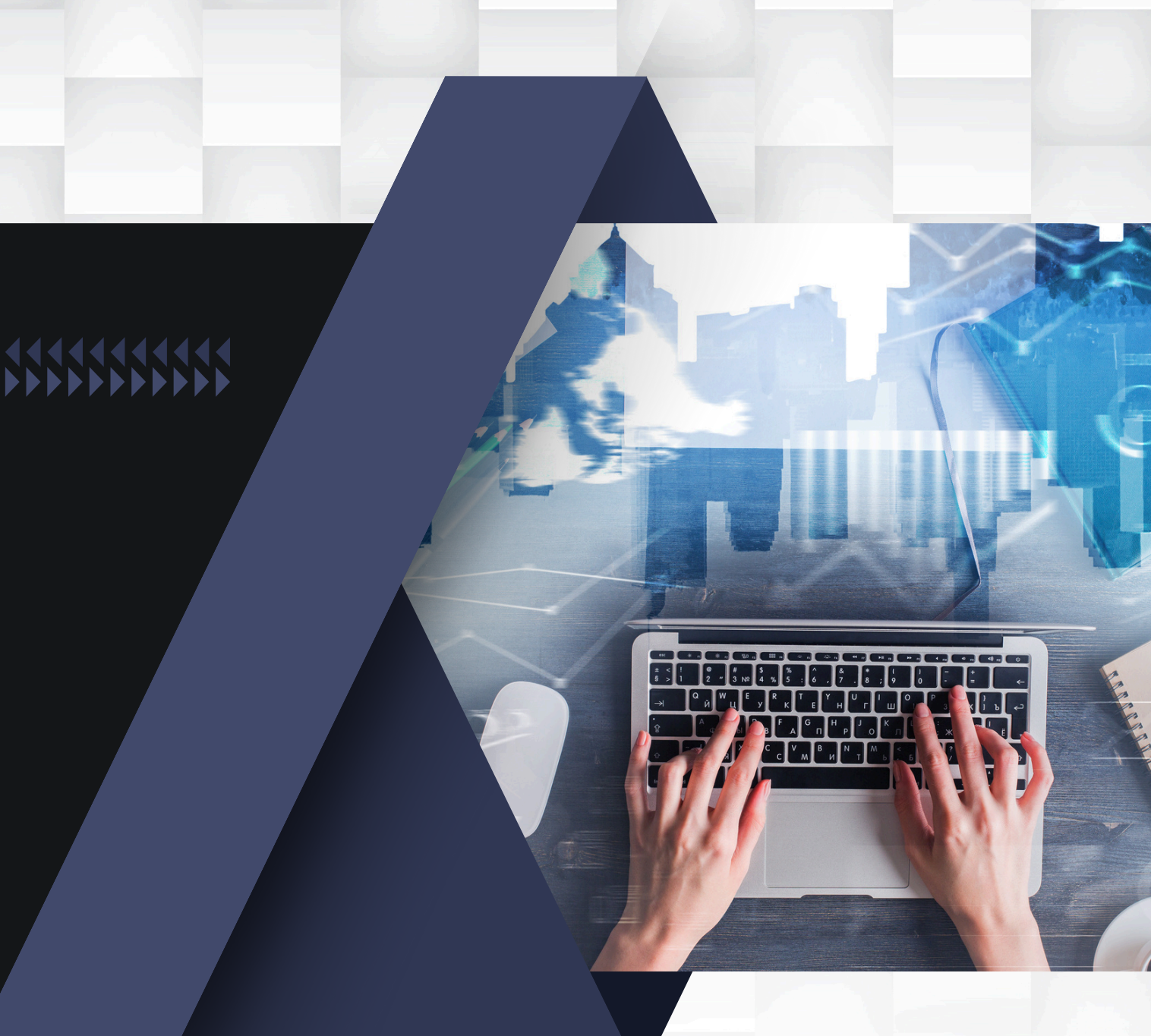

#### 

## **การยื่นคำขอ** กรณีบุคคลธรรมดา (แบบ อกผ. ๑ ก)

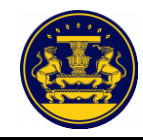

#### ๙. การขอแจ้งสถานะองค์กรใหม่

เมื่อผู้ยื่นคำขอได้ทำการรับรองข้อมูลแล้ว ระบบจะแสดงหน้าจอขอแจ้งสถานะความเป็นองค์กรของผู้บริโภค โดยมีแบบคำขอ ๒ ประเภท คือ แบบ อกผ. ๑ ก สำหรับกลุ่ม/คณะบุคคล และ แบบ อกผ. ๑ ข สำหรับนิติบุคคล

๔.๑ กรณีกลุ่ม/คณะบุคคล (แบบ อกผ. ๑ ก) ส่วนที่ ๑

การกรอกข้อมูลขอแจ้งสถานะความเป็นองค์กรของผู้บริโภค ส่วนที่ ๑ ผู้ยื่นคำขอต้องกรอกข้อมูล ให้ครบถ้วน และคลิกปุ่ม <sup>••</sup>ผู้ใดแจ้งข้อความอันเป็นเท็จแก่เจ้าพนักงานอาจมีความผิดตามประมวลกฎหมายอาญา</mark> จากนั้นคลิกปุ่ม <sup>••ไป</sup> สำหรับ กรอกข้อมูลขอแจ้งสถานะความเป็นองค์กรของผู้บริโภค ส่วนที่ ๒ ต่อไป ซึ่งมีรายละเอียดดังภาพที่ ๘

| เที่ 1              |                  |
|---------------------|------------------|
| ลุ่ม/คณะบุคคล       |                  |
| ชื่อกลุ่ม/คณะบุคคล* |                  |
| มารี มานะ           |                  |
| 1<br>ตรอก/ซอย       | หมูท<br>2<br>ถนน |
| 3                   | 4                |
| จังหวัด*            | อำเภอ/เขต•       |
| สรานอร์รานี         | Y Leundo         |

ภาพที่ ๘ แสดงหน้าจอการกรอกข้อมูลขอแจ้งสถานะความเป็นองค์กรของผู้บริโภค ส่วนที่ ๑

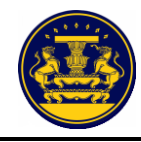

การกรอกข้อมูลขอแจ้งสถานะความเป็นองค์กรของผู้บริโภค ส่วนที่ ๒ ผู้ยื่นคำขอต้องกรอกคำนำหน้า ชื่อ และนามสกุล ของสมาชิกองค์กร ให้ครบถ้วน อย่างน้อย ๑๐ คน

> กรณีที่มีสมาชิกมากกว่า ๑๐ คน ให้คลิกปุ่ม 🛃 เพิ่มสมาชิก สำหรับกรอกข้อมูลขอแจ้งสถานะความเป็น

เพื่อเพิ่มจำนวนสมาชิกขององค์กร

เมื่อกรอกข้อมูลครบถ้วนแล้ว ให้คลิกปุ่ม ถัดไป องค์กรของผู้บริโภค ส่วนที่ ๓ ต่อไป ซึ่งมีรายละเอียดดังภาพที่ ๙

| ค์กรของ<br>ค์กรของ<br>มงสู้บริโท<br>มังสีออบัง<br>ภ <b>อเพตุ</b> / | มหรอบครองของสรมรา<br>ผู้บริโภค พ.ศ. 2562 และ<br>คและความเป็นสมาชิกข<br>หนี้ โดยการอ่ายสำเนา อ่า | ขการของจะเบนตอการตา<br>เข้าพเจ้ารับพรานว่าพาก<br>ององค์กรดังกล่าว รวมทั้<br>เอภาพพรีอบันทึกไว้ไม่ว่า<br>มุพระราชนัญญัติคุ้มครอ | งมหารพราม เวิมสาม<br>รัทพเร้าไม่มีในขอมให้ขัญเหริงบุครายแห่ง<br>เการพิจารณาจัดตั้งสภายงก์กรรยงผู้บริโภค<br>ญปนบบโคๆ เป็นหลักฐานในการให้ความยิน<br>เรียบูลส่วนบุคคล พ.ศ. 2562 ร้อบูลที่ให้บา | ທາງຈະບະສູບນັບຫາ ຈະມານາດາ ເວົ້າຫຼາວມູດແມ່ນອາດະນະກາ<br>ແທເຮົ້າ ເຮັດໃຫ້ເດັ່ງແຫ່ງນັບແລະບາງຈາກເປັນມູ່ກາດີແລະແອກ່ຜະ<br>ຄົ້ວແນລະໃຫ້ເດືອງກໍ່ສູດນັ້ນແລະບາງຈາກເຮົາແນກ ກາງແຕ່<br>ແດນສາຍຈະຈຳາາເຈົ້າເຫັນແອັແດງກັນ<br>ນາຈະເນີດນາກສາງແລະນາການແບ້ດນາປາຣະຈຳຈັບກາງການ | จะการจะเหมู่นวนเทท แมกระราชนญญตการจะเห<br>กลุ่งต่อการฟิจาะมาถ้ำของนั้งสถานตรวามเป็นองห่<br>าอ ข้อมูลอิเล็กทรอนิกส์ หรือโทรสารที่สำเนาขึ้นจ<br>ในองค์ประกอบหนึ่งในการฟิจารณารับนจังสอานเ |
|--------------------------------------------------------------------|-------------------------------------------------------------------------------------------------|----------------------------------------------------------------------------------------------------|----------------------------------------------------------------------------------------------------|----------------------------------------------------------------------------------------------------|----------------------------------------------------------------------------------------------------|
| นองค์กร<br>เมูลกลุ่ม                                               | ของผู้บริโภคและการจัด<br>/คณะบุคคล                                                              | รึงสภาองศักรของผู้บริโภ<br>มารี ม                                                                                              | ก                                                                                                    |                                                                                                    |                                                                                                    |
| สำคับ                                                              |                                                                                                 |                                                                                                    | ชื่อ - นามสกุล                                                                                                    |                                                                                                    | ลายมือชื่อผู้ให้ความชินขอม                                                                                                    |
| 1                                                                  | สำนำหน้า*                                                                                       | ดำนำหน้าอื่นๆ                                                                                                    |                                                                                                    | นามสกุส*                                                                                                    |                                                                                                    |
|                                                                    | ברוצארע 🗙                                                                                       |                                                                                                    | มารี<br>(สำหรับประธาน)                                                                                                    | มานธ                                                                                                    |                                                                                                    |
| 2                                                                  | สำนำหน้า*                                                                                       | ดำนำหน้าอื่นๆ                                                                                                    |                                                                                                    | นามสกุส*                                                                                                    |                                                                                                    |
|                                                                    | una 🗸                                                                                           |                                                                                                    | มารับย                                                                                                    | มาลัย                                                                                                    |                                                                                                    |
| 3                                                                  | สำนำหน้า*                                                                                       | คำนำหน้าอื่นๆ                                                                                                    |                                                                                                    | นามสกุส*                                                                                                    |                                                                                                    |
|                                                                    | una 🗸                                                                                           |                                                                                                    | มาไว                                                                                                    | มาข้า                                                                                                    |                                                                                                    |
| 4                                                                  | สำนำหน้า*                                                                                       | ดำนำหน้าอื่นๆ                                                                                                    | ขึ่อ•                                                                                                    | ນານສຽສ*                                                                                                    |                                                                                                    |
|                                                                    | una 🗸                                                                                           |                                                                                                    | มาแล้ว                                                                                                    | ไปแล้ว                                                                                                    |                                                                                                    |
| 5                                                                  | สำนำหน้า*                                                                                       | ดำนำหน้าอื่นๆ                                                                                                    | ขึด•                                                                                                    | ນານສຽສ*                                                                                                    |                                                                                                    |
|                                                                    | una 🥆                                                                                           |                                                                                                    | มานี                                                                                                    | มานั้น                                                                                                    |                                                                                                    |
| 6                                                                  | สำนำหน้า*                                                                                       | คำนำหน้าอื่นๆ                                                                                                    | -ia•                                                                                                    | ນານສາງສ*                                                                                                    |                                                                                                    |
|                                                                    | una 🗸 🗸                                                                                         |                                                                                                    | มาโบข                                                                                                    | มานาน                                                                                                    |                                                                                                    |
| 7                                                                  | สำนำหน้า*                                                                                       | คำนำหน้าอื่นๆ                                                                                                    |                                                                                                    | นามสกุส*                                                                                                    |                                                                                                    |
|                                                                    | una 🗸 🖌                                                                                         |                                                                                                    | ปลายุก                                                                                                    | ปลาซ์อน                                                                                                    |                                                                                                    |
| 8                                                                  | สำนำหน้า*                                                                                       | คำนำหน้าอื่นๆ                                                                                                    |                                                                                                    | นามสกุส*                                                                                                    |                                                                                                    |
|                                                                    | una 🗸 🖌                                                                                         |                                                                                                    | แตงโม                                                                                                    | ערטיצע                                                                                                    |                                                                                                    |
| 9                                                                  | สำนำหน้า*                                                                                       | คำนำหน้าอื่นๆ                                                                                                    |                                                                                                    | นามสกุส*                                                                                                    |                                                                                                    |
|                                                                    | una 🗸                                                                                           |                                                                                                    | สำโย                                                                                                    | ามหม่วง                                                                                                    |                                                                                                    |
| 10                                                                 | สำนำหน้า*                                                                                       | คำนำหน้าอื่นๆ                                                                                                    |                                                                                                    | นามสกุล*                                                                                                    |                                                                                                    |
|                                                                    | 1274 V                                                                                          |                                                                                                    | สัม                                                                                                    | ามสนาว                                                                                                    |                                                                                                    |
|                                                                    |                                                                                                 |                                                                                                    | 🏕 ເທີ່ມ                                                                                                    | สมาชิก                                                                                                    |                                                                                                    |

ภาพที่ ๙ แสดงหน้าจอการกรอกข้อมูลขอแจ้งสถานะความเป็นองค์กรของผู้บริโภค ส่วนที่ ๒

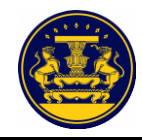

การกรอกข้อมูลขอแจ้งสถานะความเป็นองค์กรของผู้บริโภค ส่วนที่ ๓ ผู้ยื่นคำขอต้องกรอกข้อมูล ให้ครบถ้วน จากนั้นคลิกปุ่ม **เ**ฟิง สำหรับกรอกข้อมูลขอแจ้งสถานะความเป็นองค์กรของผู้บริโภค ส่วนที่ ๔ ต่อไป ซึ่งมีรายละเอียดดังภาพที่ ๑๐

**หมายเหตุ** หัวข้อ "ขอรับรองว่ากลุ่ม/คณะบุคคล" ผู้ยื่นคำขอต้องคลิก **∨** เพื่อรับรองสถานะ ขององค์กรตามกฎหมาย

|              | ข้อมูลองค์                                                                                                    | ารของผู้บริโภค                                                                                 |       |
|--------------|----------------------------------------------------------------------------------------------------|------------------------------------------------------------------------------------------------|-------|
| แบบ อกผ. 1 ก |                                                                                                    |                                                                                                |       |
| ส่วนที่ 3    |                                                                                                    |                                                                                                |       |
|              |                                                                                                    |                                                                                                |       |
|              | องค์กรของผู้บริโภค                                                                                                    |                                                                                                |       |
|              | ชื่อกลุ่ม/คณะบุคคล<br>                                                                                                    |                                                                                                |       |
|              |                                                                                                    |                                                                                                |       |
|              | จานวนสมาชกลงครรของคูบรเกต<br>10 คน                                                                                                    |                                                                                                |       |
|              | วันที่ก่อสั้ง*                                                                                                    |                                                                                                |       |
|              | 02/01/2510                                                                                                    | 台                                                                                              |       |
|              |                                                                                                    |                                                                                                |       |
|              | ที่ตั้งหรือที่ทำการขององค์กรของผู้บริโภค                                                                                                    |                                                                                                |       |
|              | เลขที่                                                                                                    | พบูที่                                                                                         |       |
|              | 1                                                                                                    | 2                                                                                              |       |
|              | 4                                                                                                    | 3                                                                                              |       |
|              | สำนอ/เขวง                                                                                                    | -<br>ຄຳເກຍ/ເຫຍ                                                                                 |       |
|              | มรัญหามวารี                                                                                                    | เพียนขา                                                                                        |       |
|              | จังหวัด                                                                                                    | -<br>รหัสไปรพณีที่                                                                             |       |
|              | สุงาษฎร์อานี                                                                                                    | 84260                                                                                          |       |
|              | ไทรศัพท์                                                                                                    | ไหรสาร                                                                                         |       |
|              | the difference of the second                                                                                                    |                                                                                                |       |
|              | Utwolocianitscond (E-mail)                                                                                                    |                                                                                                |       |
|              |                                                                                                    |                                                                                                |       |
|              | เป็นกลุ่ม/คณะบุคคลที่ดำเนินงามด้าน (ด้องระบุอย่างน้อย 1 ด้าน)                                                                                |                                                                                                |       |
|              | 🗋 ดำนการเงินและการธนาคาร                                                                                                    |                                                                                                |       |
|              | ค้ามการขนส์และอากาศขาน                                                                                                    |                                                                                                |       |
|              | 🗹 ด้านอสังหาวิมพรัพย์และที่อยู่อาศัย                                                                                                    |                                                                                                |       |
|              | ด้านอาหาร ยา และผลิตภัณฑ์สุขภาพ                                                                                                    |                                                                                                |       |
|              | ค้ามบริการสุขภาพ                                                                                                    |                                                                                                |       |
|              | 🗆 ด้านชินด้าและบริการทั่วไป                                                                                                    |                                                                                                |       |
|              | คำนการสื่อสารและโพรคมนาคม                                                                                                    |                                                                                                |       |
|              | 🗆 ด้านบริการสาธารณะ                                                                                                    |                                                                                                |       |
|              | คำแข้นๆ ระบุ                                                                                                    |                                                                                                |       |
|              | $\cdots f = \cdots = f = \cdots = 1$                                                                                                    |                                                                                                |       |
|              | ขอรับรองว่ากลุ่ม/คณะบุคคล                                                                                                    |                                                                                                |       |
|              | มีวัตถุประสงค์ในการคุ้มครองผู้บริโภค และไม่แสวงหากำไร                                                                                        |                                                                                                |       |
|              | 🖬 ไม่เป็นองค์กรของผู้บริโภคที่จัดดั้งขึ้นไม่ว่าโดยทางตรงหรือพางอ้อมหรือถูกครอบงำโดยผู้ประก<br>ของรัฐ เจ้าหน้าที่ของรัฐหรือพรรดการเมือง       | อบรูรกิจ ที่เป็นปีสิบุคคล กรรมการหรือผู้มีอำนาจบริหารของผู้ประกอบรูรกิจดังกล่าวพรือโดยหน่วยงาน |       |
|              | 💋 ไม่เป็นองค์กรของผู้เกิโกดที่ได้รับเป็นอุดหนุเป็นว่าโดยหางตรงหรือหางอ้อมจากบุตคลตาม (b)<br>ปัญญัติการจัดทั้งสภาองค์กรของผู้ปรึโกค พ.ศ. ๒๓๒๒ | เว็บแต่เป็นเงินที่ได้รับการสนับสนุมจากหน่วยงานของรัฐหรือเจ้าหน้าที่ของรัฐ หรือได้รับตามพระราช  |       |
|              | 🖬 เป็นผู้คำเนินการเกี่ยวกับการคุ้มครองผู้บริโภคเป็นที่ประจักษ์มาแล้ว ไม่น้อยกว่าสองปีก่อยวันย่                                               | uu51                                                                                           |       |
|              | ข้าพเจ้าขอรับรองว่าเอกสารและข้                                                                                                    | อความข้างดันเป็นความงริงทุกประการ                                                              |       |
|              |                                                                                                    |                                                                                                |       |
| ย้อนกลับ     |                                                                                                    |                                                                                                | ถัดไป |

ภาพที่ ๑๐ แสดงหน้าจอการกรอกข้อมูลขอแจ้งสถานะความเป็นองค์กรของผู้บริโภค ส่วนที่ ๓

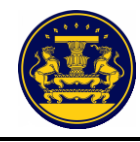

การกรอกข้อมูลขอแจ้งสถานะความเป็นองค์กรของผู้บริโภค ส่วนที่ ๔ ผู้ยื่นคำขอต้องกรอกหมายเลข ประจำตัวประชาชน ตำแหน่ง (ถ้ามี) หมายเลขโทรศัพท์ (ถ้ามี) ให้ครบถ้วน จากนั้นคลิกปุ่ม 🏾 м สำหรับ กรอกข้อมูลขอแจ้งสถานะความเป็นองค์กรของผู้บริโภค ส่วนที่ ๕ ต่อไป ซึ่งมีรายละเอียดดังภาพที่ ๑๑

|                                                                                                    |                                                                                                    |                                                                                                    | แบบคำขอแจ้งสถานะความเป็นอง                                                                                                    | ค์กรของผู้บริโภค                                                                                                    |                                                                                                    |
|----------------------------------------------------------------------------------------------------|----------------------------------------------------------------------------------------------------|----------------------------------------------------------------------------------------------------|----------------------------------------------------------------------------------------------------|----------------------------------------------------------------------------------------------------|----------------------------------------------------------------------------------------------------|
| <b>แบบ อกผ.</b> :<br>ส่วนที่ 4<br>รายชื่อสมาชิกเ<br>เประกาศนายทะ<br>ข้าพเจ้าผู้มอบ<br>11111<br>ปันสำคัญต่อหน้<br>สมาชิกองค์ | 1 ก<br>กลุ่ม/คณะบุคคล มาวี มาน<br>ะเบียนกลาง เรื่อง แบบและวิธีการแจ้งสถานะร<br>อำนาจทุกคนขอรับธอร่ารักางเร้าเป็นผู้มีอำ<br>11111111<br>11111111<br>เป็นผู้มีอำนาจคำ<br>กำพยานแล้ว | ร ที่ยื่นคำขอแจ้งสถานะความ<br>าามเป็นองค์กรของผู้บริโภค พ.ศ. 2562<br>ข้าว่มในองค์กรของผู้บริโภ<br>เนินการแจ้งสถานะความเป็นองค์กรของผู้บริโภ | แป็นองค์กรของผู้บริโภคตามมาตรา 6 แฟงพระรรชบั<br>ละ (2)แฟงพระรรชบัญญัติการจัดตั้งสภาองค์กรของผู้<br>คแเหนข้าพเจ้าจนเสร็จการ และข้าพเจ้ายอนรับผิดชอ | บูญู่ดีการจัดตั้งสภาองค์กรของผู้บริโภค พ.ศ. 2562 และการมอบอำนาจให้<br>บริโภค พ.ศ. 2562 และขอมอบอำนาจให้นางสาว มารี มาน<br>บป็นการที่ผู้รับมอบอำนาจได้ทำไปตามพื่มอบอำนาจนี้เสมือนหนึ่งข้าพเจ้า | เป็นผู้ยื่นคำขอแจ็งสถานะความเป็บองค์กรของผู้บริโภค ตามข้อ 3<br>เยเลขที่ประจำคัวประชาชน<br>ได้ทำการด้วยคนเอง และเพื่อเป็นหลักฐานข้าพเจ้าลงลายมือชื่อ |
| ลำดับที่                                                                                                    |                                                                                                    | ชื่อ - นามสกุล สมาชิก<br>เลขประจำตัวประชาชน                                                                                                 |                                                                                                    | ด้าแหน่ง/หน้าที่<br>ภายในกลุ่ม/คณะ<br>บุคคล<br>(ถ้ามี)                                                                                                    | หมายเลขโทรศัพร์<br>(ถ้ามี)                                                                                                    |
| 1                                                                                                    | คำนำหน้า<br>นางสาว<br>เลขประจำตัวประชาชน*                                                                                                    | ชื่อ<br>มารี                                                                                                    | นามสกูล<br>มาบะ                                                                                                    | คำแหน่ง<br>ประธาน                                                                                                    | หมายเลขโหรสัพท์                                                                                                    |
| 2                                                                                                    | ค้านำหน้า<br>นาย<br>เลขประจำตัวประชาชน*                                                                                                    | ชื่อ<br>มาร้อย                                                                                                    | นามสกุล<br>มาลัย                                                                                                    | คำแหน่ง                                                                                                    | หมายเลขโทรศัพท์                                                                                                    |
| 3                                                                                                    | คำนำหน้า<br>นาย<br>เลขประจำตัวประชาชน*                                                                                                    | ชื่อ<br>มาไว                                                                                                    | นาแสกูล<br>มาซ้า                                                                                                    | ต้านหน่ง                                                                                                    | หมายเลขโทรศัพท์                                                                                                    |
|                                                                                                    | ย้อนกลับ                                                                                                    |                                                                                                    |                                                                                                    |                                                                                                    | ถัดไป                                                                                                    |

ภาพที่ ๑๑ แสดงหน้าจอการกรอกข้อมูลขอแจ้งสถานะความเป็นองค์กรของผู้บริโภค ส่วนที่ ๔

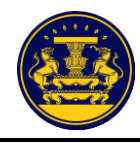

การกรอกข้อมูลขอแจ้งสถานะความเป็นองค์กรของผู้บริโภค ส่วนที่ ๕ ผู้ยื่นคำขอต้องกรอกผลงาน ช่วงเวลาดำเนินการ และอัปโหลดไฟล์หลักฐานประกอบ ให้ครบถ้วน และคลิกปุ่ม + บันทึกผลงาน เพื่อบันทึกผลงาน จากนั้นคลิกปุ่ม ผิง สำหรับกรอกข้อมูลขอแจ้งสถานะความเป็นองค์กรของผู้บริโภค ส่วนที่ ๖ ต่อไป ซึ่งมีรายละเอียดดังภาพที่ ๑๒

|                                                           | แบบแสดง<br>ซึ่งดำเนินการเป็                                                                                                    | ผลการดำเนินงานเกี่ยวกับการคุ้มครองชุ่<br>นที่ประจักษ์มาแล้วไม่น้อยกว่าสองปีก่อ                                                                                                    | สู้บริโภค<br>นวันที่ยื่นแจ้ง                                                                                                    |
|-----------------------------------------------------------|----------------------------------------------------------------------------------------------------|----------------------------------------------------------------------------------------------------|----------------------------------------------------------------------------------------------------|
| แบบ อกเ<br>ส่วนที่ 5                                      | N. 1 N                                                                                                    |                                                                                                    |                                                                                                    |
| ลำดับ<br>ที่                                              | ผลงาน (อธิบาย)                                                                                                    | ช่วงเวลาดำเนินการ                                                                                                    | หลักฐานประกอบ                                                                                                    |
| 1                                                         | ชื่อผลงาน                                                                                                    | วันที่เริ่ม<br>วัน/เดือน/ปี                                                                                                    | หลักฐาน<br>เลือกไฟล์ ไม่ได้เลือกไฟล์ใด                                                                                                    |
|                                                           | รายละเอียด                                                                                                    | <b>วันที่สิ้นสุด</b><br>วัน/เดือน∕ปี                                                                                                    | m                                                                                                    |
|                                                           |                                                                                                    | + บันทึกผลงาน                                                                                                    |                                                                                                    |
| เอกสารหรือ<br>ประชุมหรือ<br>หากเป็นเรื่อ<br>ผู้บริโภค หรื | องทัญญาเท็นตองมีหารมีผลรามหรือการคำเป็นงานด้านการคุ้มหายองผู้<br>รวยสามประจำให้เตองให้เสาะไปในสารที่เป็นการที่มหายองผู้<br>องเอพาะตัวของบุคคต ราวักไปประกาศเกียรติคุณ หนังสี่ขอมายองหรือ<br>ร้องหักฐานแร้ยวกับการเรียกร้องสีทธิแหนผู้บริโภคเป็นต้น อนั่ง นายทะ<br><u>ข้างหเจ้าขอรับ</u> | งกับครับราญชัด เช่น ภาพถ่ายกิจกรรมดำงๆ ที่เข้าภับการ<br>กดุยางนั้งขุย 14รัดข้าง รางไป เป็นราคางเป็นที่สุญแหนังสือข<br>หนังสือรับรอง จะต้องเกี่ยรร้องหรือได้รับในฐาณฑี่เป็นผู้ดำเน้<br>เป็นของสะวนสิทธิ์ในการเรียกเอกสารเพิ่มเติมในการฝึพถักฐา<br>รองว่าเอกสารและข้อความข้างคันเป็นความจริงทุ | หรู้เครองผู้บุริโภคเร็อค่ะเสร็นสิทธิของผู้บริโภค อุดกรางสัมมา รวยงานการ<br>ขณะพรางสังนที่สร้างสาห้ได้รับในราบการทำงานหรือหาวดในการที่<br>มินงานในนามองค์กรของผู้บริโภคนั้นด้วย พกักฐานมีขวกับการคำเนินคลีแทน<br>ขนประกอบไม่ช่อแจ้ง<br>ภูณประการ |
| ย้                                                        | <i>ม้อนกลั</i> บ                                                                                                    |                                                                                                    | ถัดไป                                                                                                    |

ภาพที่ ๑๒ แสดงหน้าจอการกรอกข้อมูลขอแจ้งสถานะความเป็นองค์กรของผู้บริโภค ส่วนที่ ๕

กรณียื่นผลงานมากกว่า ๑ ผลงาน เมื่อคลิกปุ่ม + <sup>บันทึกผลงาน</sup> เพื่อบันทึกผลงานแรกแล้ว ระบบจะแสดง หน้าจอให้กรอกผลงานถัดไป กรอกผลงานและคลิกปุ่ม + <sup>บันทึกผลงาน</sup> เพื่อบันทึกผลงาน จากนั้นคลิกปุ่ม สำหรับ กรอกข้อมูลขอแจ้งสถานะความเป็นองค์กรของผู้บริโภค ส่วนที่ ๖ ต่อไป ซึ่งมีรายละเอียดดังภาพที่ ๑๓

| ส่วนที่ 5                                                         |                                                                                                    |                                                                                                    |                                                                                                    |                                                      |
|-------------------------------------------------------------------|----------------------------------------------------------------------------------------------------|----------------------------------------------------------------------------------------------------|----------------------------------------------------------------------------------------------------|------------------------------------------------------|
| สำคับที่                                                          | ผลงาน (อธิบาย)                                                                                                    | ช่วงเวลาทำเนินการ                                                                                                    | หลักฐานประกอบ                                                                                                    |                                                      |
| 1                                                                 | ชื่อแคงาน: วันเรื่องร้องเรียน ร้องทุกข์<br>รายอะเรียด: องค์กรรจะดำเนินการติดตามการแก้ไขปัญหาตามที่ผู้<br>บริโภคได้ร้องเรียนมา                                                                                                    | วันที่เริ่ม<br>2 มกราคม 2560<br>วันที่สิ้นสุด<br>31 อันวาคม 2563                                                                                                    | 🖺 10010_ผลงานองศ์กร.PDF                                                                                                    |                                                      |
| ลำดับ<br>ที่                                                      | ผลงาน (อธิบาย)                                                                                                    | ช่วงเวลาดำเนินการ                                                                                                    | หลักฐานประกอบ                                                                                                    |                                                      |
| 2                                                                 | ซื่อผลงาน                                                                                                    | วันที่เริ่ม                                                                                                    | หลักฐาน                                                                                                    |                                                      |
|                                                                   |                                                                                                    | วัน/เดือน/ปี                                                                                                    | <b>เสียกไฟล์</b> ไม่ได้เลือกไฟล์ได                                                                                                    |                                                      |
|                                                                   | รายละเอียด                                                                                                    | วันที่สิ้นสุด                                                                                                    |                                                                                                    |                                                      |
|                                                                   |                                                                                                    | วัน/เดือน/ปี                                                                                                    |                                                                                                    |                                                      |
|                                                                   |                                                                                                    | + บันทึกผลงาน                                                                                                    |                                                                                                    |                                                      |
| เล้กฐานที่แสด<br>iา เป็นผลงานร่<br>มังสือขมเชย ห<br>งวนสิทธิ์ไนกา | หลังการมีและรายหรือการค่าเป็นรามด้านการคับกรองผู้บริโภคที่ประวชภูมิล<br>เป็นการกับกรองผู้บริโภคอย่างมียะ 1 หรือเสบิ รางวัด ใบประกาศมัตรศิต<br>ชื่อหนัสชิรับรอง จะต้องเกี่ยวข้องหรือได้วับโมฐานหรือในผู้ดีหนินงานในน<br>เร็ชกายกลารเพิ่มเติมในการมีหลักฐานประกชบในได้สินธ์<br><u>น้ำหน้าจายเว้าบรองว่</u> | ช่น ภาพถ่ายกิจกรรมต่างๆ ที่เกี่ยวกับการคุ้มครองผู้บริโภคท<br>ฉพบังสิตขมเขย หรือหมังสิตขับวองที่ได้รับเกี่ยวกับ การทำง<br>มนองค์กรของผู้บริโภคนั้นค้วย หลักฐานเกี่ยวกับการดำเนินค<br>าเธอกสาวรและข้อยกวามข้างตันเป็นความเรจิงทุกป | รือส่งเสริมเสิทอิของผู้บริโภค เอกสารสัมมนา รายงานก<br>านส้านการคุ้มครองผู้บริโภค หากเป็นเรื่องเอพาะตัวขอ<br>สัฒหาผู้บริโภค หรือหลักฐานเกี่ยวกับการเรียกร้องสิท<br>เระการ | າາຣປຣະชุมหรือร<br>องบุคคล รางวัล<br>ອີແກນຜູ້ບรີໂກຄທ໌ |

ภาพที่ ๑๓ แสดงหน้าจอการกรอกข้อมูลขอแจ้งสถานะความเป็นองค์กรของผู้บริโภค ส่วนที่ ๕ (กรณียื่นผลงานมากกว่า ๑ ผลงาน)

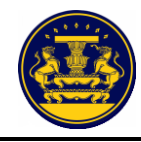

การกรอกข้อมูลขอแจ้งสถานะความเป็นองค์กรของผู้บริโภค ส่วนที่ ๖ ผู้ยื่นคำขอต้องกรอก วัตถุประสงค์ของกลุ่ม/คณะบุคคล ให้ครบถ้วน อย่างน้อย ๑ วัตถุประสงค์

กรณีมีวัตถุประสงค์มากกว่า ๑ วัตถุประสงค์ ให้คลิกปุ่ม +เพิ่มวัตถุประสงค์ เพื่อเพิ่มจำนวนวัตถุประสงค์ เมื่อกรอกข้อมูลครบถ้วนแล้ว ให้คลิกปุ่ม คำบา สำหรับตรวจดูรายละเอียดการขอแจ้งสถานะ ความเป็นองค์กรของผู้บริโภค ซึ่งมีรายละเอียดดังภาพที่ ๑๔

|                      | แบบคำขอแจ้งสถานะความเป็นองค์กรของผู้บริโภค                      |      |
|----------------------|-----------------------------------------------------------------|------|
| ม อกผ. 1 ก           |                                                                 |      |
| เที่ 6               |                                                                 |      |
|                      | กรณีกลุ่ม/คณะบุคคลให้กรอกรายละเอียดวัตถุประสงค์ขององค์กร ดังนี้ |      |
| วัตถุประสงค์ของกลุ่ม | J/คณะบุคคล (กรอกอย่างน้อย 1 วัตถุประสงค์)                       |      |
| ข้อที่ 1:            |                                                                 |      |
|                      |                                                                 |      |
|                      |                                                                 |      |
|                      |                                                                 |      |
|                      | 🕂 เพิ่มวัตถุประสงค์                                             |      |
|                      |                                                                 |      |
|                      |                                                                 |      |
| ยอนกลบ               |                                                                 | ถดเบ |

ภาพที่ ๑๔ แสดงหน้าจอการกรอกข้อมูลขอแจ้งสถานะความเป็นองค์กรของผู้บริโภค ส่วนที่ ๖

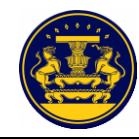

เมื่อคลิกปุ่ม 🚺 🕷 ซึ่งรายละเอียดดังภาพที่ ๑๔ แล้ว ระบบจะแสดงหน้าจอรายละเอียด การขอแจ้งสถานะความเป็นองค์กรของผู้บริโภค

ตรวจสอบรายละเอียดการขอแจ้งสถานะความเป็นองค์กรของผู้บริโภค หากผู้ยื่นคำขอประสงค์จะแก้ไข ข้อมูล ให้คลิกปุ่ม สำหรับแก้ไขข้อมูล ซึ่งรายละเอียดดังภาพที่ ๑๕ จากนั้นระบบจะแสดงหน้าจอ ตรวจสอบเอกสารการยืนยัน เพื่อให้ผู้ยื่นคำขอเลือกแก้ไขเปลี่ยนแปลงข้อมูลในส่วนที่ต้องการแก้ไข ซึ่งรายละเอียด ดังภาพที่ ๑๖

เมื่อผู้ยื่นคำขอไม่ประสงค์จะแก้ไขข้อมูลใดๆแล้ว ให้คลิกปุ่ม 📫 สำหรับบันทึกข้อมูล ซึ่งรายละเอียดดังภาพที่ ๑๕

| แบบ อกผ. ๑ ก                              |            |                              |                  |                       | เลขที่คำขอ     |  |
|-------------------------------------------|------------|------------------------------|------------------|-----------------------|----------------|--|
| ส่วนที่ ๑                                 |            | แบบคำขอแจ้                   | ว้งสถานะความ     | เป็นองค์กรของผู้บริ   | โภค            |  |
|                                           |            |                              |                  |                       |                |  |
| <ul> <li>ข้อมลเพื่อการแจ้งสถาน</li> </ul> | เะองค์กรขอ | งผ้บริโภค                    |                  | มารี มานะ             |                |  |
| ที่ตั้ง/ที่ทำการ                          | บ้านเลข    | มที่ 1 หมู่ 2 ซอย3 ถนน4 ตำบล | อรัญคามวารี อำเร | อเคียนซา จังหวัดสุราษ | ฎร์ธานี 84260  |  |
|                                           |            |                              |                  |                       |                |  |
| ผู้ยื่นคำขอ                               |            |                              |                  |                       |                |  |
| คำนำนาม นางสาว                            | ชื่อ       | มารี                         | นาง              | เสกุล                 | มานะ           |  |
| วัน/เดือน/ปี เกิด                         |            | 1 มกราคม 2539                | สัญชาติ          | ไง                    | าย             |  |
| เลขประจำตัวประชาชเ                        |            | 1111111111111                |                  | วันออกบัตร 2          | ! สิงหาคม 2550 |  |
| ที่อยู่ที่สามารถติดต่อได้                 |            |                              |                  |                       |                |  |
| บ้านเลขที่ 2                              | หมู่ที่    | 3 ตรอก/ซอย                   | 4                | ถนน                   | 5              |  |
| ตำบล/แขวง                                 | ละงู       | อำเภอ/เขต                    | ละงู             | จังหวัด               | สตูล           |  |
| รหัสไปรษณีย์                              | 91110      | โทรศัพท์                     |                  | โทรศัพท์เคลื่อนที่    | 0903292866     |  |
|                                           |            |                              |                  |                       |                |  |

ภาพที่ ๑๕ แสดงหน้าจอรายละเอียดการขอแจ้งสถานะความเป็นองค์กรของผู้บริโภค

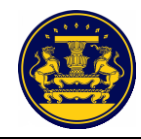

| ตรวจสอบเอกสารก<br>แบบ อกผ. 1 ก (กลุ่ม/ค<br>(แก้ไขข้อมูล)     | ารยืนยัน<br>ณะบุคคล) |
|--------------------------------------------------------------|----------------------|
| แบบฟอร์ม                                                     | เปลี่ยนแปลงข้อมูล    |
| ส่วนที่ 1 แบบคำขอแจ้งสถานะความเป็นองค์กรของผู้บริโภค         | <b>ม</b> นกัไข       |
| ส่วนที่ 2 หนังสือให้ความยินยอม                               | 🗐 แก้ไข              |
| ส่วนที่ 3 ข้อมูลองค์กรของผู้บริโภค                           | <b>I</b> มที่ไข      |
| ส่วนที่ 4 รายชื่อสมาชิกกลุ่ม                                 | un un u              |
| ส่วนที่ 5 แบบแสดงผลการดำเนินงานเกี่ยวกับการคุ้มครองผู้บริโภค | <b>อ</b> นกัไข       |
| ส่วนที่ 6 วัตถุประสงค์ขององค์กร                              | Juňly                |
| ถัดไป                                                        |                      |

ภาพที่ ๑๖ แสดงหน้าจอตรวจสอบเอกสารการยืนยัน (แก้ไขข้อมูล)

เมื่อผู้ยื่นคำขอได้ยืนยันรายละเอียดการขอแจ้งสถานะความเป็นองค์กรของผู้บริโภคแล้ว ระบบ จะแสดงหน้าจอตรวจสอบเอกสารการยืนยัน ซึ่งรายละเอียดดังภาพที่ ๑๗

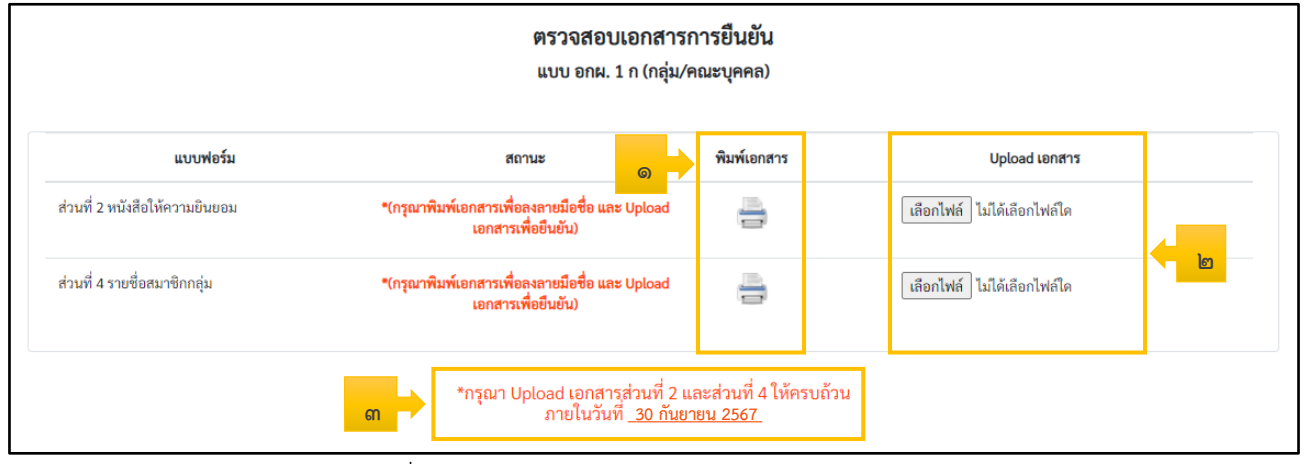

ภาพที่ ๑๗ แสดงหน้าจอตรวจสอบเอกสารการยืนยัน

| ลำดับ | คำอธิบาย                                                                                  |
|-------|-------------------------------------------------------------------------------------------|
| ଭ     | คลิกปุ่ม 들 สำหรับพิมพ์แบบฟอร์มในส่วนที่ ๒ หนังสือให้ความยินยอม และส่วนที่ ๔ รายชื่อสมาชิก |
|       | ກລຸ່ມ                                                                                     |
| ම     | คลิกปุ่ม โล๊อกไฟล์ ไม่ได้เลือกไฟล์ใด สำหรับอัปโหลดไฟล์เอกสาร                              |
| តា    | ระยะเวลาในการอัปโหลดไฟล์เอกสาร                                                            |

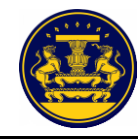

คลิกปุ่ม 🚍 สำหรับพิมพ์แบบฟอร์มในส่วนที่ ๒ หนังสือให้ความยินยอม และส่วนที่ ๔ รายชื่อ สมาชิกกลุ่ม จากนั้นนำเอกสารที่พิมพ์ไปให้สมาชิกลงลายมือชื่อ ซึ่งรายละเอียดดังภาพที่ ๑๘

์ คลิกเลือก 🖶 FX DocuPrint P285 dw 🚽 สำหรับเลือกเครื่องพิมพ์เอกสาร หรือ 🕒 บันท์กเป็น PDF 🗾 สำหรับ

การบันทึกเอกสาร

| คลิกเลือก | พิมพ์                                                                                                    | สำหรับสั่งพิมท                                                                                                    | ข์เอกสาร                                                                                                    |          |                     |                |          |
|-----------|----------------------------------------------------------------------------------------------------|----------------------------------------------------------------------------------------------------|----------------------------------------------------------------------------------------------------|----------|---------------------|----------------|----------|
| คลิกเลือก | ียกเลิก                                                                                                    | สำหรับยกเลิก                                                                                                    | การสั่งพิมพ์                                                                                                    |          |                     |                |          |
|           |                                                                                                    |                                                                                                    |                                                                                                    | •        | พิมพ์               |                | 1 แผ่น   |
|           | แบบ อกผ. ๑ ก<br>ส่วนที่ ๒                                                                                                    |                                                                                                    | เลขที่ดำขอ                                                                                                    |          | ปลายทาง             | FX DocuPrint P | 285 dw 👻 |
|           |                                                                                                    | หนังสือให้ความยิ                                                                                                    | <b>นยอม</b><br>เขียนที่ ยิ่นขอแจ้งฯ ผ่าน internet                                                                                                    |          | หน้า                | ทั้งหมด        | -        |
|           | ข้า                                                                                                    | วันที่<br>พเจ้าผู้มีรายชื่อตามที่ระบุในท้ายหนังสือนี้ตกลงยินยง                                                                                                    |                                                                                                    |          | จำนวนชุด            | 1              |          |
|           | เก็บ รวบรวม และ<br>ของส่วนราชการซึ่ง<br>องค์กรบระมุ้มริโภ<br>ไม่ยินขอมให้ร้อมูล<br>ความเป็นองค์กรรย<br>และให้ถือร่างคู่อับบ<br>ถ่ายภาพหรือบับทีก<br>พมายเหตุ ความอี<br>นายหะเบียบประ | ไร้จัดสูงส่วนแคลงของร้างเจ้าสมเรางรองเรียงไ<br>เป็นโมเขาเขานั้นแรงที่รางสิ่งสังเรียงและการแ<br>หาะพระรางขนิญมีการได้เสียงเรา รัตโปรัสญาณรัฐ<br>หมู่บริโภคและความเป็นและทิดาของเช่าการได้เราเมือง<br>หมู่บริโภคและความเป็นและทิดาของเช่าการได้เราเมือง<br>หมู่บริโภคและความเป็นและทิดาของเช่าการได้เราเมือง<br>และรวงรางกับเมือง<br>หมู่ป้องว่านุ่นหน่งได้<br>เป็นเขามีเป็นไปแรงเพรางกับถูญมีผู้และจะจัดญลภ่าน<br>ถ้ายกวัดเป็นแรงเห็บรอดเขาเห็นในการพิจารณาในแล้ง | มูลส่วนกุลลงองร้างเข้าที่อยู่ในกวามสรยเครอง<br>ในองคำกรอมู่ป้ามารามที่อาการสารการเข้าตั้งสื่อการ<br>ทร.พ.ศ. ธอบ และร้างเจ้ารับการบว่าทางร้างเจ้า<br>ปูนกูล้องระสม และส่วนจะให้การประกรรม เริ่มรับ<br>เราสารที่สาวและเจ้าต่ะสายแห่งกระองผู้บริโภคส่วย<br>กรรมสอรร้างเจ้าเร่าน่างมีสื่อมีปีนี้ ในการร่างส่วนกา<br>และสร้างเจ้าเร่าน่างมีสาวกับ<br>พ.ศ.ล.พ.ศ. ๒.ธ.ธ.ร้อญญัปได้รับกระเบ็อนกลางและ<br>สถาบะความเป็นองค์กระองผู้บริโภค และการจัดตั้ง |          | การดั่งค่าเพิ่มเดิม |                | ~        |
|           | สภาองศักรของผูบ<br>ข้อมูลกลุ่ม/คณะบุคค                                                                                                    | สมมาย<br>เส                                                                                                    | าวี มานะ                                                                                                    |          |                     |                |          |
|           | สำคัญที่                                                                                                    | ซื้อ-นามสกุล                                                                                                    | ลายมือชื่อผู้ให้ความอินขอม                                                                                                    |          |                     |                |          |
|           | 1                                                                                                    | นางสาว มารี มานะ                                                                                                    |                                                                                                    |          |                     |                |          |
|           | 2                                                                                                    | นาย มาร้อย มาลัย                                                                                                    |                                                                                                    |          |                     |                |          |
|           | 3                                                                                                    | ายามาเวมาขา                                                                                                    |                                                                                                    |          |                     |                |          |
|           | 5                                                                                                    | นาย มานี้ มานั้น                                                                                                    |                                                                                                    |          |                     |                |          |
|           | 6                                                                                                    | นาง มาในข่ มานาช                                                                                                    |                                                                                                    |          |                     |                |          |
|           | 7                                                                                                    | นาง ปลาดุก ปลาซ่อน                                                                                                    |                                                                                                    |          |                     |                |          |
| •         | *กรณีมีจำนวนจุดคล                                                                                                    | ข้างเข้าขะวันกร่านกร<br>(เลาชื่อ)<br>แกกร่าดามที่แบบ (ส่วนที่ 16) กำหนด ให้แบบส่วนที่ 16 เพื                                                                                                    | กมะรัดงานจำต์แป้งงามเริงทุกปนการ<br>รู้ถิ่นค่าย<br>ภะการเริ่มห)<br>แต้นได้<br>แต่นได้                                                                                                    | <u>*</u> |                     | ที่แห่         | ยกเลิก   |
|           | 2                                                                                                    | นาย มาร้อย มาลัย                                                                                                    |                                                                                                    |          |                     |                |          |

ภาพที่ ๑๘ แสดงหน้าจอการสั่งพิมพ์เอกสาร

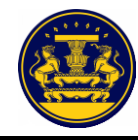

เมื่อสมาชิกลงลายมือชื่อในส่วนที่ ๒ และ ส่วนที่ ๔ เรียบร้อยแล้ว สแกนเอกสารเพื่ออัปโหลดไฟล์ คลิกปุ่ม โรงเน็น สำหรับอัปโหลดไฟล์เอกสาร โดยต้องอยู่ในรูปแบบของไฟล์ .pdf เท่านั้น และต้องอัปโหลดไฟล์ให้ครบทั้ง ๒ ส่วน จากนั้นคลิกปุ่ม ริงานชันเอกสาร สำหรับบันทึกข้อมูล ซึ่งรายละเอียดดังภาพที่ ๑๙

| แบบฟอร์ม                       | สถานะ                                                                | พิมพ์เอกสาร | Upload เอกสาร                                                                   |
|--------------------------------|----------------------------------------------------------------------|-------------|---------------------------------------------------------------------------------|
| เ่วนที่ 2 หนังสือให้ความยินยอม | *(กรุณาพิมพ์เอกสารเพื่อลงลายมือชื่อ และ Upload<br>เอกสารเพื่อยืนยัน) | -           | เลือกไฟล์ หนังสือให้ความยืนยอมมารี.pdf<br>*กรุณาอัพโหลดเอกสารเป็น .pdf เท่านั้น |
| iวนที่ 4 รายชื่อสมาชิกกลุ่ม    | *(กรุณาพิมพ์เอกสารเพื่อลงลายมือชื่อ และ Upload<br>เอกสารเพื่อยืนยัน) | -           | เลือกไฟล์ รายชื่อสมาชิกกลุ่มมารี.pdf                                            |

ภาพที่ ๑๙ แสดงหน้าจอการอัปโหลดไฟล์เอกสาร

| <b>แบบฟอร์ม</b><br>ส่วนที่ 2 หนังสือให้ความยินยอม | ส่วนที่ 2 หนังสือให้ความยินยอม<br>ท่านต้องการยืนยันเอกสารหรือไม่<br>หมายเหลุ : เมื่ออัทโหลดแล้วจะไม่สามารถแก้ไขได้ กรุณาต<br>ยืนอันเอกสารนี้ | X<br>รวจสอบเอกสารให้แม่ใจก่อนกด<br>ยกเลิก ตกลง | Upload เอกสาร<br>สือให้ความยินยอมมารี.PDF |
|---------------------------------------------------|----------------------------------------------------------------------------------------------------|------------------------------------------------|-------------------------------------------|
| ส่วนที่ 4 รายชื่อสมาชิกกลุ่ม                      | สมบูรณ์                                                                                                    | - B n                                          | ยชื่อสามชิกกลุ่มมารี.PDF                  |
|                                                   | *กรุณา Upload เอกสารส่วนที่ 2 และส่วน<br>ภายในวันท <u>ี่ 30 กันยายน 25</u><br>🖺 บันทึก                                                       | ที่ 4 ให้ครบถ้วน<br><u>67</u>                  |                                           |

#### เมื่อยืนยันเอกสารแล้ว ระบบจะแสดงหน้าจอยืนยันเอกสาร ซึ่งรายละเอียดดังภาพที่ ๒๐

ภาพที่ ๒๐ แสดงหน้าจอยืนยันเอกสาร

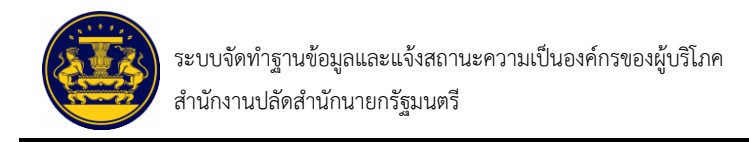

เมื่อตรวจสอบเอกสารการยืนยันเรียบร้อยแล้ว ให้คลิกปุ่ม 📴 🗤 สำหรับบันทึกข้อมูล ซึ่งรายละเอียดดังกาพที่ ๒๑

| พิมพ์เอกสาร                                         | Upload เอกสาร<br>มี หนังสือให้ความยินยอมมารี.PDF                 |
|-----------------------------------------------------|------------------------------------------------------------------|
|                                                     | 🖹 หนังสือให้ความยินยอมมารี.PDF                                   |
|                                                     |                                                                  |
|                                                     | 🖹 รายชื่อสามซิกกลุ่มมารี.PDF                                     |
| เนที่ 2 และส่วนที่ 4 ให้ครบถ้วเ<br>30 กันยายน 2567. | u                                                                |
|                                                     | 🚍<br>นที่ 2 และส่วนที่ 4 ให้ครบถ้ว<br>30 กันยายน 2567.<br>บันทึก |

ภาพที่ ๒๑ แสดงหน้าจอตรวจสอบเอกสารการยืนยัน

จากนั้นระบบจะแสดงหน้าจอความประสงค์ยื่นขอแจ้งสถานะต่อนายทะเบียน โดยให้ผู้ยื่นคำขอเลือก ยื่นต่อนายทะเบียนประจำจังหวัด หรือทะเบียนกลาง อย่างใดอย่างหนึ่ง และคลิกปุ่ม 🏧 สำหรับยื่นคำขอแจ้ง สถานะความเป็นองค์กรของผู้บริโภค ซึ่งรายละเอียดดังภาพที่ ๒๒

|                                                   | ความประสงค์ยื่นขอแจ้งสถานะต่อ                                                                |             |                                           |  |  |  |  |  |
|---------------------------------------------------|----------------------------------------------------------------------------------------------|-------------|-------------------------------------------|--|--|--|--|--|
| <b>แบบฟอร์ม</b><br>ส่วนที่ 2 หนังสือให้ความยินยอม | <ul> <li>นายทะเบียนประจำจังหวัด "สุราษฎร์ธานี"</li> <li>นายทะเบียนกลาง</li> </ul>            | ยกเลิก ตกลง | Upload เอกสาร<br>สือให้ความยินยอมมารี.PDF |  |  |  |  |  |
| ส่วนที่ 4 รายชื่อสมาชิกกลุ่ม                      | สมบูรณ์                                                                                      | - D r       | ียซื้อสามซิกกลุ่มมารี.PDF                 |  |  |  |  |  |
|                                                   | *กรุณา Upload เอกสารส่วนที่ 2 และส่วนที่ 4 ให้ครบถ้วน<br>ภายในวันท <u>ี่ 30 กันยายน 2567</u> |             |                                           |  |  |  |  |  |
|                                                   | 🖺 บันทึก                                                                                     |             |                                           |  |  |  |  |  |

ภาพที่ ๒๒ แสดงหน้าจอความประสงค์ยื่นขอแจ้งสถานะต่อนายทะเบียน

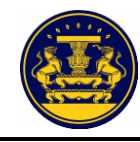

เมื่อเลือกยื่นต่อนายทะเบียนประจำจังหวัด หรือทะเบียนกลาง อย่างใดอย่างหนึ่งแล้ว ระบบ จะแสดงหน้าจอการยืนยันความประสงค์ยื่นขอแจ้งสถานะ ซึ่งรายละเอียดดังภาพที่ ๒๓

> ให้คลิกปุ่ม 🗰 สำหรับรับหลักฐานการขอแจ้งสถานะองค์กร ให้คลิกปุ่ม 🛙 ังนาดัง สำหรับแก้ไขความประสงค์ยื่นคำขอต่อนายทะเบียน

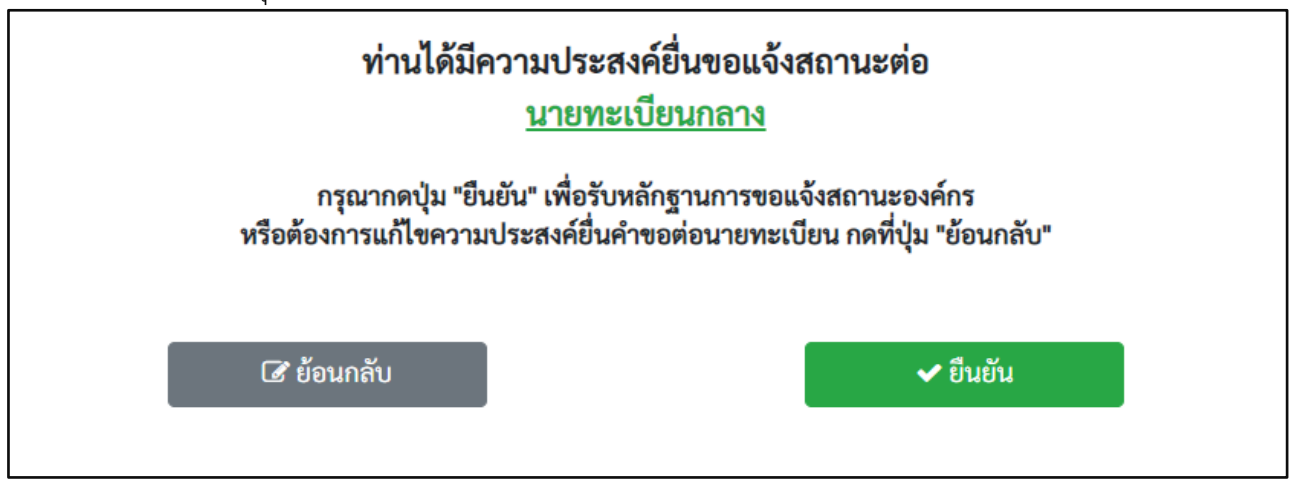

ภาพที่ ๒๓ แสดงหน้าจอความประสงค์ยื่นขอแจ้งสถานะต่อนายทะเบียน

เมื่อยืนยันความประสงค์ยื่นขอแจ้งสถานะเรียบร้อยแล้ว ระบบจะแสดงหน้าจอหลักฐานการแจ้ง สถานะความเป็นองค์กรของผู้บริโภค และระบบจะส่ง SMS หลักฐานการยื่นแจ้งสถานะความเป็นองค์กร ของผู้บริโภคไปยังเบอร์มือถือของผู้ยื่นแจ้งสถานะฯ ซึ่งรายละเอียดดังภาพที่ ๒๔ และ ๒๕

|                                        | ผลการยื่นแบบ                                    |
|----------------------------------------|-------------------------------------------------|
| มู้ยื่นคำขอ :                          | นางสาว มารี มานะ                                |
| รับคำขอแจ้งองค์กรของผู้บริโภคไว้แล้ว : | 16 ก.ย. 2567                                    |
| เลขที่คำขอ :                           | 10/276/2567                                     |
| ยื่นต่อ :                              | นายทะเบียนกลาง                                  |
| นายทะเบียนได้รับรายการยื่นแบง          | Jคำขอแจ้งสถานะความเป็นองค์กรของผู้บริโภคไว้แล้ว |
| กรุณาพิม                               | พ์แบบเพื่อเก็บไว้เป็นหลักฐาน                    |
| ท่านสามารถตรวจสอบสถ                    | านะคำขอที่ท่านยื่นสำเร็จได้ที่ www.oca.go.th    |
|                                        |                                                 |
| กรุณาจำเลขที่คำขอ 10,                  | /276/2567 เพื่อการเรียกดูสถานะคำขอต่อไป         |

ภาพที่ ๒๔ แสดงหน้าจอหลักฐานการแจ้งสถานะความเป็นองค์กรของผู้บริโภค

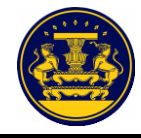

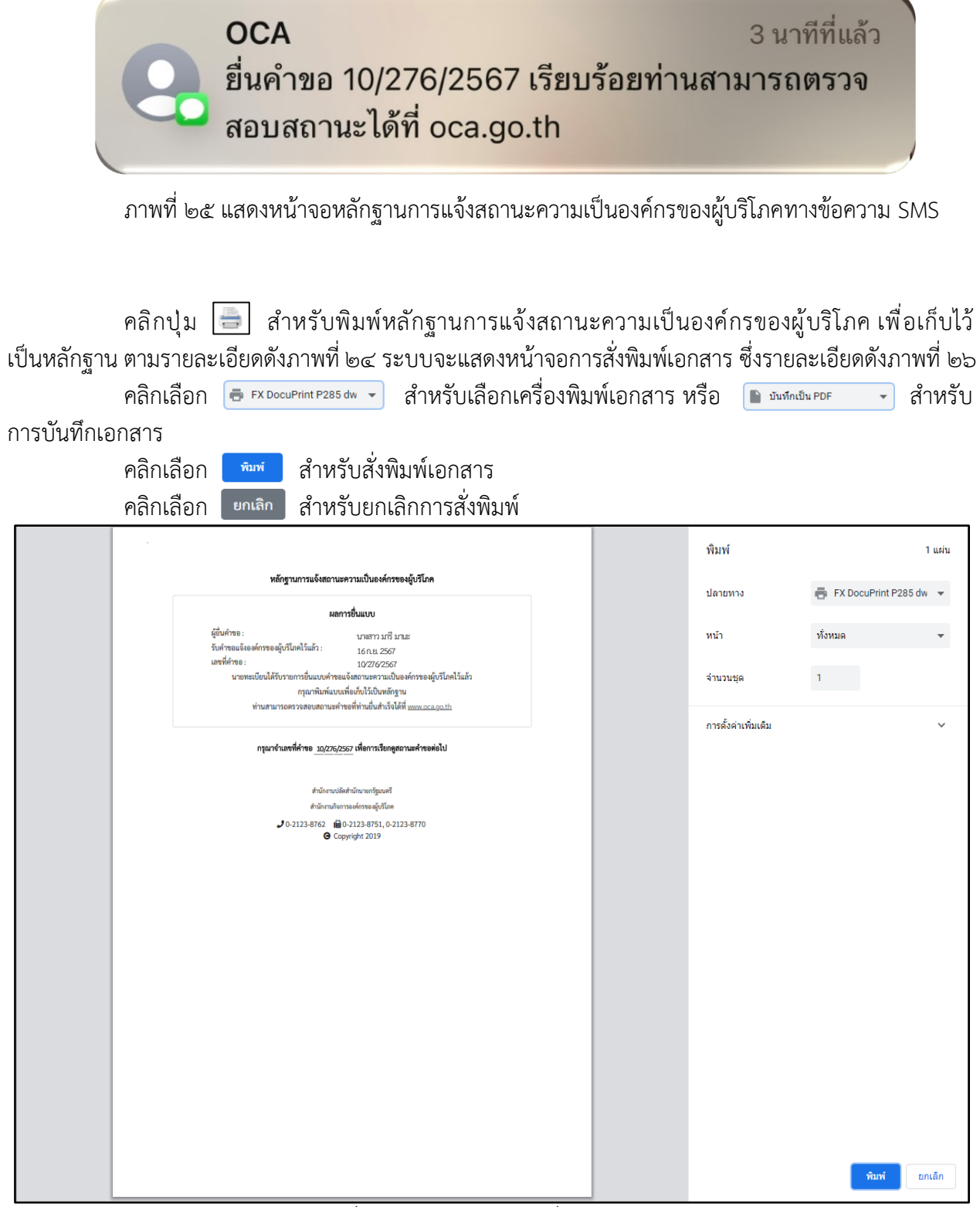

ภาพที่ ๒๖ แสดงหน้าจอการสั่งพิมพ์เอกสาร

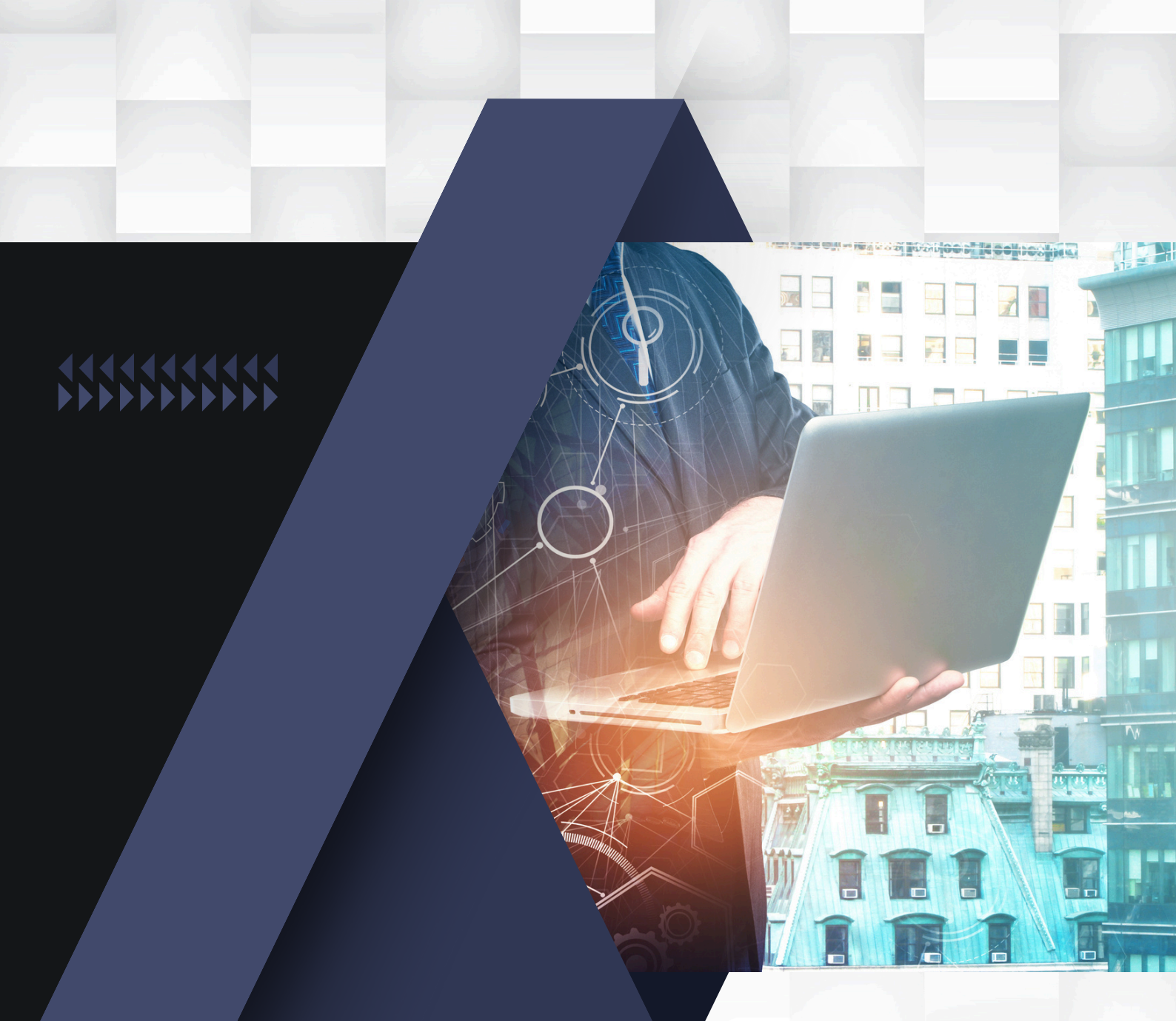

**.** 

### **การยื่นคำขอ** กรณีนิติบุคคล (แบบ อกผ. ๑ ข)

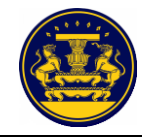

#### ๔.๒ กรณีนิติบุคคล (แบบ อกผ. ๑ ข) ส่วนที่ ๑

| อกผ. 1 ข                                                 |                     |                                 |   |
|----------------------------------------------------------|---------------------|---------------------------------|---|
| 1                                                        |                     |                                 |   |
| บุคคล                                                    |                     |                                 |   |
| ชื่อนิติบุคคล*                                           |                     |                                 |   |
| เลขทะเบียนนิติบุคคล*                                     |                     |                                 |   |
| ั้งหรือที่ทำการขององค์กรของผู้บริโภค                     |                     |                                 |   |
| บ้านเลขที่*                                              |                     | หมู่ที่                         |   |
|                                                          |                     |                                 |   |
| ตรอก/ชอย                                                 |                     | ถนน                             |   |
| จังหวัด*                                                 |                     | อำเภอ/เขต•                      |   |
| กรุณาเสือกจังหวัดขององค์กร                               | ~                   | กรุณาเลือกอำเภอขององค์กร        | * |
| อำเภอ/เขต•                                               |                     | ອຳເກອ∕ເขต⁼                      |   |
| กรุณาเลือกตำบลขององค์กร                                  | ~                   | กรุณาเลือกรหัสไปรษณีย์ขององค์กร | * |
| โทรศัพท์                                                 |                     | โทรสาร                          |   |
|                                                          |                     |                                 |   |
| นคำขอ                                                    |                     |                                 |   |
| เลขประจำตัวประชาชน•                                      |                     |                                 |   |
| 🗹 *ผู้ใดแจ้งข้อความอันเป็นเท็จแก่เจ้าพนักงานอาจมีความผิด | ตามประมวลกฎหมายอาญา |                                 |   |
|                                                          |                     |                                 |   |

ภาพที่ ๒๗ แสดงหน้าจอการกรอกข้อมูลขอแจ้งสถานะความเป็นองค์กรของผู้บริโภค ส่วนที่ ๑

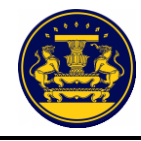

การกรอกข้อมูลขอแจ้งสถานะความเป็นองค์กรของผู้บริโภค ส่วนที่ ๒ ผู้ยื่นคำขอต้องกรอก คำนำหน้า ชื่อ และนามสกุล ของสมาชิกองค์กร ให้ครบถ้วน อย่างน้อย ๓ คน

กรณีที่มีสมาชิกมากกว่า ๓ คน ให้คลิกปุ่ม 🛃 👫 เพิ่มสมาชิก เพื่อเพิ่มจำนวนสมาชิกขององค์กร

เมื่อกรอกข้อมูลครบถ้วนแล้ว ให้คลิกปุ่ม สำหรับกรอกข้อมูลขอแจ้งสถานะความเป็น องค์กรของผู้บริโภค ส่วนที่ ๓ ต่อไป ซึ่งมีรายละเอียดดังภาพที่ ๒๘

|                                                                                            |                                                                                                    |                                                                                                    | พ                                                                                                    | นังสือให้ความยินยอม                                                                                                    |                                                                                                    |
|--------------------------------------------------------------------------------------------|----------------------------------------------------------------------------------------------------|----------------------------------------------------------------------------------------------------|----------------------------------------------------------------------------------------------------|----------------------------------------------------------------------------------------------------|----------------------------------------------------------------------------------------------------|
| บ อกผ.                                                                                     | 1 1                                                                                                    |                                                                                                    |                                                                                                    |                                                                                                    |                                                                                                    |
| นที่ 2                                                                                     |                                                                                                    |                                                                                                    |                                                                                                    |                                                                                                    |                                                                                                    |
| ข้าพเร<br>ที่อยู่ในควา<br>องค์กรของ<br>ของผู้บริโภ<br>หนังสือฉบั<br>หมายเหตุ<br>เป็นองค์กร | จ้าผู้มีรายชื่อตามที่ระบุใเ<br>จ้ามูลรอบครองของส่วนรา<br>เผู้บริโภค พ.ศ. 2562 และ<br>าคและความเป็นสมาชิกซ<br>บนี้ โดยการถ่ายสำเนา ถ่<br>ความยินยอมนี้เป็นไปตา<br>รชองผับริโภคและการจัด | งท้ายหนังสือนี้ตกลงยินย<br>เชการซึ่งจำเป็นต่อการดำ<br>ะข้าพเจ้ารับทราบว่าหาก<br>งององค์กรดังกล่าว รวมทั้<br>ายภาพหรือบันทึกไว้ไม่ว่<br>มพระราชบัญญัติคุ้มครอ<br>ตั้งสภาองค์กรของผู้บริโภ | อมให้นายทะเบียน รวมทั้งเจ้า<br>แน้นการพิจารณารับแจ้งสถาเ<br>ซ้าพเจ้าไม่ยินยอมให้ข้อมูลส่ว<br>ไงการพิจารณาจัดตั้งสภาองค์ก<br>ารูปแบบใดๆ เป็นหลักฐานในr<br>งข้อมูลส่วนบุคคล พ.ศ. 2562<br>1ค | หน้าที่ของนายทะเบียนเก็บ รวบรวม และใช้ข้อมูลส่วนบุคคลของท<br>เะความเป็นองค์กรของผู้บริโกค รวมทั้งการพิจารณาจัดตั้งสภาอง<br>นบุคคลของข้าพเจ้า หรือให้ข้อมูลส่วนบุคคลที่ไม่ถูกต้องจะส่งผล<br>รของผู้บริโภคด้วยและให้ถือว่า คู่ฉบับและบรรดาสำเนา ภาพถ่าย<br>ารให้ความยินขอมของข้าพเจ้าเช่นเดียวกัน<br>ข้อมูลที่ให้นายทะเบียนกลางและนายทะเบียนประจำจังหวัดเป็นเ | ว้าพเจ้าและตรวจสอบข้อมูลส่วนบุคคลของข้าพเจ้า<br>ก์กรของผู้บริโภคตามพระราชบัญญัติการจัดตั้งสภา<br>ก่อการพิจารณาค้าขอแจ้งสถานะความเป็นองค์กร<br>ข้อมูลอิเล็กทรอนิกส์ หรือโทรสารที่สำเนาขึ้นจาก<br>องค์ประกอบหนึ่งในการพิจารณารับแจ้งสถานะความ |
| ข้อมูลนิติบุ                                                                               | ุคล                                                                                                    | มะบาร                                                                                                    | 2                                                                                                    |                                                                                                    |                                                                                                    |
| ลำดับ                                                                                      |                                                                                                    |                                                                                                    | ชื่อ - นา                                                                                                    | มสกุล                                                                                                    | ลายมือชื่อผู้ให้ความยินยอม                                                                                                    |
| 1                                                                                          | คำนำหน้า*                                                                                                    | คำนำหน้าอื่นๆ                                                                                                    | ชื่อ*                                                                                                    | นามสกุล <b>*</b>                                                                                                    |                                                                                                    |
|                                                                                            | เลือก 🗸                                                                                                    |                                                                                                    |                                                                                                    |                                                                                                    |                                                                                                    |
|                                                                                            |                                                                                                    |                                                                                                    | (สำหรับประธานมูลนิธิ/นายก                                                                                                    | สมาคม/ประธานกรรมการ)                                                                                                    |                                                                                                    |
| 2                                                                                          | คำนำหน้า*                                                                                                    | คำนำหน้าอื่นๆ                                                                                                    | ชื่อ*                                                                                                    | นามสกุล*                                                                                                    |                                                                                                    |
|                                                                                            | เลือก 🗸                                                                                                    |                                                                                                    |                                                                                                    |                                                                                                    |                                                                                                    |
| 3                                                                                          | คำนำหน้า*                                                                                                    | คำนำหน้าอื่นๆ                                                                                                    | ชื่อ*                                                                                                    | นามสกุล*                                                                                                    |                                                                                                    |
|                                                                                            | เลือก 🗸                                                                                                    |                                                                                                    |                                                                                                    |                                                                                                    |                                                                                                    |
|                                                                                            |                                                                                                    |                                                                                                    |                                                                                                    | 🛃 เพิ่มสมาชิก                                                                                                    |                                                                                                    |
|                                                                                            |                                                                                                    | 1                                                                                                    | <u>ะข้าพเจ้าขอรับรองว่าเอก</u>                                                                                                    | <u>สารและข้อความข้างต้นเป็นความจริงทุกประการ</u>                                                                                                    |                                                                                                    |
|                                                                                            |                                                                                                    |                                                                                                    |                                                                                                    |                                                                                                    |                                                                                                    |
| ย้                                                                                         | <sup>้</sup> เอนกลับ                                                                                                    |                                                                                                    |                                                                                                    |                                                                                                    | ถัดไป                                                                                                    |

ภาพที่ ๒๘ แสดงหน้าจอการกรอกข้อมูลขอแจ้งสถานะความเป็นองค์กรของผู้บริโภค ส่วนที่ ๒

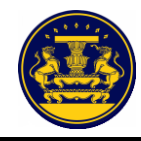

การกรอกข้อมูลขอแจ้งสถานะความเป็นองค์กรของผู้บริโภค ส่วนที่ ๓ ผู้ยื่นคำขอต้องกรอกข้อมูล ให้ครบถ้วน จากนั้นคลิกปุ่ม 🚺 สำหรับกรอกข้อมูลขอแจ้งสถานะความเป็นองค์กรของผู้บริโภค ส่วนที่ ๔ ต่อไป ซึ่งมีรายละเอียดดังภาพที่ ๒๙

หมายเหตุ หัวข้อ "ขอรับรองว่านิติบุคคล" ผู้ยื่นคำขอต้องคลิก 🗹 เพื่อรับรองสถานะขององค์กร

|             | ข้อมูลองค์กรของผู้บริโภค                                                                                                    |  |
|-------------|----------------------------------------------------------------------------------------------------|--|
| JU 8กม. 1 ซ | · · ·                                                                                                    |  |
| านที่ 3     |                                                                                                    |  |
|             |                                                                                                    |  |
|             | องค์กรของผู้บริโภค                                                                                                    |  |
|             | ชื่อมีหินุคคก                                                                                                    |  |
|             |                                                                                                    |  |
|             | Outeringene Outerine inter Observations                                                                                                    |  |
|             | ดำน่าหน้าชื่อ ดำนำหน้าชื่อ                                                                                                    |  |
|             |                                                                                                    |  |
|             | ริม(ภามาใหม)<br>มารี<br>มารี                                                                                                    |  |
|             | เลขประจำเว็บประชาชน"                                                                                                    |  |
|             |                                                                                                    |  |
|             | šulitake                                                                                                    |  |
|             | วันาดีอนปี                                                                                                    |  |
|             |                                                                                                    |  |
|             | พตะพรอทุทาการขององค์กรของผู้บริโภค                                                                                                    |  |
|             | and null                                                                                                    |  |
|             |                                                                                                    |  |
|             | 4 3                                                                                                    |  |
|             | สำนอ/เขาะ                                                                                                    |  |
|             | Kaliuma                                                                                                    |  |
|             | จังหวัด หทั่งไประณับ                                                                                                    |  |
|             | I YED HINU SOLSO                                                                                                    |  |
|             |                                                                                                    |  |
|             | https://doi.org/10.4116-0041                                                                                                    |  |
|             |                                                                                                    |  |
|             | เป็นบิติแตลอที่ดำเป็นงานด้าน (ต้องนาเอก่างน้อย 1 ด้าน)                                                                                                    |  |
|             | 🖉 ด้านการป็นและการมาตาร                                                                                                    |  |
|             | อ้านการขนดินประกาศเวน                                                                                                    |  |
|             | 🗖 burðurbaðalasínirsta                                                                                                    |  |
|             |                                                                                                    |  |
|             |                                                                                                    |  |
|             |                                                                                                    |  |
|             | ดังแล้นดังและเรียงหนึ่งไป                                                                                                    |  |
|             | 🗆 ด้านการสื่อสารและโทรดแบาคม                                                                                                    |  |
|             | ดับบริการสาราณะ                                                                                                    |  |
|             | ด้านชื่อๆ ระบุ<br>กรุณาระบุด้านพื้อๆ                                                                                                    |  |
|             | ขอรับ กองว่าปีสีนเลยล                                                                                                    |  |
|             | 🖸 มีวัดประสต์ในการค้นตรองผับปีกด และไม่แสวงการไร                                                                                                    |  |
|             | <ul> <li>ไม่เป็นจะสำรระอุปัตร์ส์ส์สั้นไม่ว่าไขตางสระพรีสารอัณฑ์สองสระบริโยลยู่ประกอบรูฟิล ที่เป็นมีสังคล กระบารที่ได้มีน้ำมาแท้การของผู้ประกอบรูฟิลอีกส่าวที่ได้ของประกอบรูฟิลอีกส่าวที่ได้ของประกอบรูฟิลอีกส่าวที่ไม่เป็นเทพาะส<br/>ระบที่สารบริการที่สองร้องประกอบรูฟิลอีกส่าวที่สองร้องประกอบรูฟิล ที่เป็นมีสีบุคลล กระบทรงที่ได้มีน้ำมาเร็กสาวที่ส<br/>เรืองประกอบรูฟิลอีกสารบรูฟิลอีกสารบรูฟิลอีกสารบรูฟิลอีกสารบรูฟิล ที่เป็นมีสีบุคลล กระบทรงที่ได้มีน้ำมาเป็นการของ</li></ul> |  |
|             | <ul> <li>ไม่ป้องสังการอยู่เกิดที่ได้หนึ่งสุดพูปนั่วไปเหาะทราศโตหาะอิณจากบุคคลดาม (a) เวิ่มแต่เป็นสับที่ได้ก็มาระดับสบุมจากหน่วยงามของรัฐที่ได้ที่ได้รับสามพระราช<br/>เป็นที่ได้หนึ่งสุดสอนดี้เป็นสุด a a area</li> </ul>                                                                                                    |  |
|             | <ol> <li>เป็นผู้ดำเนินการที่สาวกับการผู้บรระบังไปกระเป็นที่ประชักษ์แกะส์ว ไม่นัดกาวกละเปิด์ตนวัฒนิและ</li> </ol>                                                                                                    |  |
|             | <ul> <li>. •</li> <li>ข้าพเจ้าขอรับรองว่าเอกสารและข้อความข้างดันเป็นความจริงทกประการ</li> </ul>                                                                                                    |  |
|             |                                                                                                    |  |
|             |                                                                                                    |  |

ภาพที่ ๒๙ แสดงหน้าจอการกรอกข้อมูลขอแจ้งสถานะความเป็นองค์กรของผู้บริโภค ส่วนที่ ๓

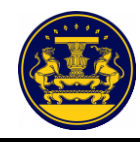

การกรอกข้อมูลขอแจ้งสถานะความเป็นองค์กรของผู้บริโภค ส่วนที่ ๔ ผู้ยื่นคำขอต้องกรอกหมายเลข ประจำตัวประชาชน ตำแหน่ง (ถ้ามี) หมายเลขโทรศัพท์ (ถ้ามี) ให้ครบถ้วน จากนั้นคลิกปุ่ม 🏾 м สำหรับ กรอกข้อมูลขอแจ้งสถานะความเป็นองค์กรของผู้บริโภค ส่วนที่ ๕ ต่อไป ซึ่งมีรายละเอียดดังภาพที่ ๓๐

|               |                          |                                   | แบบคำขอแจ้งสถานะความเป็นองค์ก               | รของผู้บริโภค                                |                 |
|---------------|--------------------------|-----------------------------------|---------------------------------------------|----------------------------------------------|-----------------|
| แบบ อกผ. 1 ข  |                          |                                   |                                             |                                              |                 |
| ส่วนที่ 4     |                          |                                   |                                             |                                              |                 |
|               |                          | y                                 | did.                                        |                                              |                 |
|               |                          | ขอมูลนคบุเ                        | าคล มะนาว ทยนค                              | 1700<br>m.d. 2562                            |                 |
|               |                          | ตามข้อ 3 แห่งประกาศนายทะเบียนกลาง | เรื่อง การกำหนดแบบและวิธีการแจ้งสถานะความเร | ก.ศ. 2562<br>ป็นองค์กรของผู้บริโภค พ.ศ. 2562 |                 |
| สมาชิกองค์กรร | องผับเริโกค              |                                   |                                             |                                              |                 |
|               |                          |                                   |                                             |                                              |                 |
|               |                          |                                   |                                             | ตำแหน่ง/หน้าที่<br>ภายในกลุ่ม/คณะ            |                 |
| 4.8.4         |                          | ชื่อ - นามสกุล สมาชิก             |                                             | Unna<br>(5.7)                                | หมายเถขโทรศัพท์ |
| สาคบท         |                          | เมษาระงาหาระบายน                  |                                             | (ETHA)                                       | (ITED)          |
| 1             | คำนำหน้า                 | ซือ                               | นามสกุล                                     | ตำแหน่ง                                      | หมายแลขโทรศัพท์ |
|               | นางสาว                   | มารี                              | มานะ                                        | ประธานมูลนิชิ                                |                 |
|               | และประจำคัวประชาชน*      |                                   |                                             |                                              |                 |
|               |                          |                                   |                                             |                                              |                 |
| 2             | ด้าน้ำหน้า               | ซื่อ                              | นามสกุล                                     | คำแหน่ง                                      | หมายเลขโทรศัพท์ |
|               | นาง                      | มาแล้ว                            | ไปแล้ว                                      |                                              |                 |
|               | และประจำตัวประชาชน*      |                                   |                                             |                                              |                 |
|               |                          |                                   |                                             |                                              |                 |
| 3             | คำนำหน้า                 | ข้อ                               | นามสกุล                                     | คำแหน่ง                                      | หมายแขงโทรศัพท์ |
|               | นาย                      | มานี                              | มานั้น                                      |                                              |                 |
|               | และประจำศัวประชาชน*<br>( |                                   |                                             |                                              |                 |
|               |                          |                                   |                                             |                                              |                 |
| 4             | คำนำหน้า                 | ชื่อ                              | นามสกุล                                     | คำแหน่ง                                      | หมายเลขโทรศัพท์ |
|               | นาย                      | มาข้า                             | มาไว                                        |                                              |                 |
|               | และประจำตัวประชาชน*      |                                   |                                             |                                              |                 |
|               |                          |                                   |                                             |                                              |                 |
|               |                          |                                   |                                             |                                              |                 |
|               |                          |                                   | าขาพเราชนางหรือเมืองหรือความชางคนเป         | <u>ברוופבעוו</u> עא-באתרבאשו                 |                 |
|               |                          |                                   |                                             |                                              |                 |
|               | ย้อนกลับ                 |                                   |                                             |                                              | ถัดไป           |
|               |                          |                                   |                                             |                                              |                 |

ภาพที่ ๓๐ แสดงหน้าจอการกรอกข้อมูลขอแจ้งสถานะความเป็นองค์กรของผู้บริโภค ส่วนที่ ๔

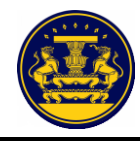

การกรอกข้อมูลขอแจ้งสถานะความเป็นองค์กรของผู้บริโภค ส่วนที่ ๕ ผู้ยื่นคำขอต้องกรอกผลงาน ช่วงเวลาดำเนินการ และอัปโหลดไฟล์หลักฐานประกอบ ให้ครบถ้วน และคลิกปุ่ม + บันทึกผลงาน จากนั้นคลิกปุ่ม - ซึ่งมีรายละเอียดดังภาพที่ ๓๑ ระบบจะแสดงหน้าจอรายละเอียดการขอแจ้งสถานะ ความเป็นองค์กรของผู้บริโภคต่อไป

|                                                                                          |                                                           | แบบแสดงะ<br>ซึ่งดำเนินการเป็น                                                                                                    | มลการดำเนินงานเกี่ยวกับการคุ้มครอ<br>แท่ประจักษ์มาแล้วไม่น้อยกว่าสองปีเ                                                                                                    | งผู้บริโภ<br>1่อนวันที่อี                                             | ค<br>ยื่นแจ้ง                                                                                                    |                                                                     |
|------------------------------------------------------------------------------------------|-----------------------------------------------------------|----------------------------------------------------------------------------------------------------|----------------------------------------------------------------------------------------------------|-----------------------------------------------------------------------|----------------------------------------------------------------------------------------------------|---------------------------------------------------------------------|
|                                                                                          | แบบ อกผ<br>ส่วนที่ 5                                      | 1. 1 U                                                                                                    |                                                                                                    |                                                                       |                                                                                                    |                                                                     |
|                                                                                          | ลำดับ<br>ที่                                              | ผลงาน (อธิบาย)                                                                                                    | ช่วงเวลาดำเนินการ                                                                                                    |                                                                       | หลักฐานประกอบ                                                                                                    |                                                                     |
|                                                                                          | 1                                                         | ชื่อผลงาน                                                                                                    | วันที่เริ่ม<br>วัน/เดือน/ปี                                                                                                    | <b>**</b>                                                             | หลักฐาน<br>[เลือกไฟล์] ไม่ได้เลือกไฟล์ใด                                                                                                    |                                                                     |
|                                                                                          |                                                           | รายละเอียด                                                                                                    | วันที่สิ้นสุด<br>วัน∕เตือน∕ปี                                                                                                    | Ê                                                                     |                                                                                                    |                                                                     |
|                                                                                          |                                                           |                                                                                                    | + บันทึกผลงาน                                                                                                    |                                                                       |                                                                                                    |                                                                     |
| เอกสารหรือหลักฐานที่แสดงวั<br>คุ้มครองผู้บริโภคอย่างบ้อย<br>ที่เป็นผู้ดำเนินงานในนามองค่ | ถึงการมีผลงานห<br>L ครั้งค่อปี รางวัส<br>จักรของผู้บริโภค | สีอการลำเนินงานด้านการคุ้มครองผู้บริโภคที่ปรากฏรัต เช่น ภาพถ่ายกั<br>โปประกาศเป็ยระดิตอดน์เสียขมเขย หรือหนังสือรับของที่ได้วันที่ยากั<br>ขั้นด้วย พลักฐานเสี่ยวกับการดำเนินคลังภาผู้บริโภค หรือหลักฐานเสี่ย<br><u>ขั้าหาเร้าของวัน</u> | โดกรรมต่างๆ ที่เกี่ยวกับการรับครองผู้เหมือหรือส่งเสริง<br>บารารทะเหมือนารรับครองผู้หรือ หากเป็นสื่อเฉยา<br>กับการรับกร้องสิทธิ์แหนดู้หวีโอคเป็นคัน อนึ่ง นายายะ<br>ร <u>องว่าเอกสารและข้อความข้างคันเป็นความอ</u> ่ | แสิทธิของผู้บรี<br>าะตัวของบุคค<br>เปียนขอสงวนย์<br><u>ริงทุกประก</u> | โมค เอกรารอันเอา รายเทมการประทุมหรือรายงามประจำให้แสด<br>พระระโอโปกรรดหมีขรดิอน พนัสโอขมเพย หรือหมัสไขที่การอ<br>สิทธิ์ในการเรียกมอกสารเพิ่มเส้นในกรณีหลักฐานประกอบไม่คือแจ้ง<br>21 | เงไห้เห็นว่า เป็นผลงานที่เป็นการ<br>ะต้องเกี่ยวข้องหรือได้รับในฐานะ |
| ย้อนกลับ เ                                                                               |                                                           | l                                                                                                    |                                                                                                    |                                                                       |                                                                                                    | ถัดไป                                                               |

ภาพที่ ๓๑ แสดงหน้าจอการกรอกข้อมูลขอแจ้งสถานะความเป็นองค์กรของผู้บริโภค ส่วนที่ ๕

กรณียื่นผลงานมากกว่า ๑ ผลงาน เมื่อคลิกปุ่ม 🕂 รันทึกผลงาน เพื่อบันทึกผลงานแรกแล้ว ระบบจะแสดง หน้าจอให้กรอกผลงานถัดไป กรอกผลงานและคลิกปุ่ม 🕂 รันทึกผลงาน เพื่อบันทึกผลงาน จากนั้นคลิกปุ่ม 🎫 🥳 ซึ่งมี รายละเอียดดังภาพที่ ๓๒ ระบบจะแสดงหน้าจอรายละเอียดการขอแจ้งสถานะความเป็นองค์กรของผู้บริโภคต่อไป

| ส่วนที่ 5                                                         |                                                                                                    |                                                                                                    |                                                                                                    |                                                          |
|-------------------------------------------------------------------|----------------------------------------------------------------------------------------------------|----------------------------------------------------------------------------------------------------|----------------------------------------------------------------------------------------------------|----------------------------------------------------------|
| ลำดับที่                                                          | ผลงาน (อธิบาย)                                                                                                    | ช่วงเวลาทำเนินการ                                                                                                    | หลักฐานประกอบ                                                                                                    |                                                          |
| 1                                                                 | ชื่อมลงาน : รับเชื่องร้องเรียน ร้องทุกข์<br>รายละเยียด : องค์กรระทำเนินการศิลตามการแก้ไขปัญหาตามที่ผู้<br>บริโภคได้ร้องเรียนมา                                                                                                    | วันที่เริ่ม<br>2 มกราคม 2560<br>วันที่สิ้นสุด<br>31 อันวาคม 2563                                                                                                    | 🖿 10011_ผลงานองศ์กร.PDF                                                                                                    |                                                          |
| ลำตับ<br>ที่                                                      | ผลงาน (อธิบาย)                                                                                                    | ช่วงเวลาดำเนินการ                                                                                                    | หลักฐานประกอบ                                                                                                    |                                                          |
| 2                                                                 | ชื่อผลงาน                                                                                                    | วันที่เริ่ม                                                                                                    | หลักฐาน                                                                                                    |                                                          |
|                                                                   |                                                                                                    | วัน/เดือน/ปี                                                                                                    | 🛍 เลือกไฟล์ ไม่ได้เลือกไฟล์ใด                                                                                                    |                                                          |
|                                                                   | รายละเอียด                                                                                                    | วันที่สิ้นสุด<br>วัน/เดือน/ปี                                                                                                    |                                                                                                    |                                                          |
|                                                                   |                                                                                                    |                                                                                                    |                                                                                                    |                                                          |
|                                                                   |                                                                                                    | + บันทึกผลงาน                                                                                                    |                                                                                                    |                                                          |
| งลักฐานที่แสด<br>ว่า เป็นผลงาน<br>นังสือขมเชย ห<br>เงวนสิทธิ์ไนกา | งถึงการมีผลงานหรือการคำเนินงานด้านการคุ้มครองผู้บริเภศที่ปรากฏชัต เข<br>ฟังนินการคุ้มครองผู้บริเภทอย่างน้อย I ครั้งต่อปี รางรัด ใบประกาศเรียงที่ดู<br>ซึ่งหนังสืดรับรอง ขอต้องที่อาร์ของหรือให้รับในการที่ไปผู้ดำเนินท่างในบารโย<br>เร็บขอดกลารที่หอหนึ่งในการมีระดัญราบประกอบให้สาย.<br><u>น้ำจะเจ้าของวับรองว่</u> | ข่น ภาพอ่ายกิจกรรมต่างๆ ที่เกี่ยวกับการคุ้มครองผู้บริโภค<br>เอทนัสสีขยมเขย หรือหรับสี่สรับกองที่ได้รับเกี่ยวกับ การหัว<br>มองศักรายอยู่บริโภคนี้เครียน หลักฐานเกี่ยวกับการต่างเป็น<br>- เวเอกสาวและเรื่อความเข้างตั้นเป็นความเจรีงหุกป | เรือส่งเตริมสิทธิของผู้ปรีโภค เอกสารสัมมนา รายงาน<br>เราเด้านากรุ้มครองผู้ปรีโภค หวกเป็นเรื่องเอพาะตัว<br>สลัยมาผู้ปรีโภค หรือหลักฐานเกี่ยวกับการเรียกร้องสัห<br><u>รรยการ</u> | การประชุมหรือร<br>ของบุคคล รางวัลไ<br>หชิแทนผู้บริโภคเป็ |

ภาพที่ ๓๒ แสดงหน้าจอการกรอกข้อมูลขอแจ้งสถานะความเป็นองค์กรของผู้บริโภค ส่วนที่ ๕ (กรณียื่นผลงานมากกว่า ๑ ผลงาน)

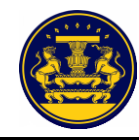

เมื่อคลิกปุ่ม **เ**พิ่ง ตามรายละเอียดดังภาพที่ ๓๑ หรือ ภาพที่ ๓๒ แล้ว ระบบจะแสดงหน้าจอ รายละเอียดการขอแจ้งสถานะความเป็นองค์กรของผู้บริโภค ซึ่งรายละเอียดดังภาพที่ ๓๓

ตรวจสอบรายละเอียดการขอแจ้งสถานะความเป็นองค์กรของผู้บริโภค หากผู้ยื่นคำขอประสงค์ จะแก้ไขข้อมูล ให้คลิกปุ่ม **แบบ** สำหรับแก้ไขข้อมูล ซึ่งรายละเอียดดังภาพที่ ๓๓ จากนั้นระบบจะแสดง หน้าจอตรวจสอบเอกสารการยืนยัน เพื่อให้ผู้ยื่นคำขอเลือกแก้ไขเปลี่ยนแปลงข้อมูลในส่วนที่ต้องการแก้ไข ซึ่งมีรายละเอียดดังภาพที่ ๓๔

หากผู้ยื่นคำขอไม่ประสงค์จะแก้ไขข้อมูลใดๆแล้ว ให้คลิกปุ่ม 👘 สำหรับบันทึกข้อมูล ซึ่งมีรายละเอียดดังภาพที่ ๓๓

| แบบ อกผ. ๑ ข                                                               |                                                                |                                                                             |                      |                                 | เลขที่คำขอ              |
|----------------------------------------------------------------------------|----------------------------------------------------------------|-----------------------------------------------------------------------------|----------------------|---------------------------------|-------------------------|
| ส่วนที่ ๑                                                                  |                                                                | แบบคำขอแจ้งส                                                                | ถานะความเป็นองค์     | ักรของผู้บริโภค                 |                         |
| 🔿 นิติบุคคล                                                                |                                                                |                                                                             |                      |                                 |                         |
| ข้อมูลเพื่อการแจ้งสถา                                                      | นะองค์กรของผู้บริโม                                            | กคมะเ                                                                       | าว                   | ลขทะเบียนนิติบุคคล              | 11111111111111          |
| ที่ตั้งสำนักงานใหญ่                                                        | ť                                                              | บ้านเลขที่ 1 หมู่ 2 ซอย3 ถเ                                                 | มน4 ตำบลแม่แตง อำเภล | งแม่แตง จังหวัดเซียงใ           | หม่ 50150               |
| ผู้เป็น คำตอ                                                               |                                                                |                                                                             |                      |                                 |                         |
| <b>ดูอนทางอ</b><br>คำนำนาม นา                                              | งสาว ชื่อ                                                      | มารี                                                                        | นามสก                | a                               | มานะ                    |
| วัน/เดือน/ปี เกิด                                                          |                                                                | 01 ธันวาคม 2530                                                             | สัญชาตี              | 1                               | ไทย                     |
|                                                                            | nu                                                             | 22222222222222                                                              |                      | วันที่ออกบัตร                   | 12 ธันวาคม 2443         |
| ที่อยู่ที่สามารถติดต่อไ                                                    | ด้                                                             |                                                                             |                      |                                 |                         |
| บ้านเลขที่ 1                                                               | หมู่ที่ 2                                                      | ตรอก/ซอย                                                                    | 3                    | ถนน                             | 4                       |
| ตำบล/แขวง                                                                  | แม่ศึก                                                         | อำเภอ/เขต                                                                   | แม่แจ่ม              | จังหวัด                         | เซียงใหม่               |
| รหัสไปรษณีย์                                                               | 50270                                                          | โทรศัพท์                                                                    |                      | โทรศัพท์เคลื่อนที่              | 0885793912              |
| ไปรษณีย์อิเล็กทรอนิก                                                       | ส์(E-mail) (ถ้ามี)                                             |                                                                             |                      |                                 |                         |
| * ข้าพเจ้าขอรับรอง<br>จึงได้ลงลายมือชื่อไว้เ<br>ความถูกต้องในเอกสา<br>แล้ว | ว่าข้อความที่แจ้งเป็<br>กามแบบคำขอนี้พร้อ<br>รและหลักฐานที่แนบ | ในความจริงทุกประการ<br>มกับลงลายมือชื่อรับรอง<br>ทุกฉบับไว้เป็นที่เรียบร้อย | (ลงชื่อ)<br>         | นางสาว มารี มา<br>นางสาว มารี ม | นะ ผู้ยื่นคำขอ<br>านะ ) |
| หมายเหตุ ผู้ใดแจ้<br>อาจมีความผิดตาม                                       | งข้อความอันเป็นเท็จ<br>ประมวลกฎหมายอา:                         | แก่เจ้าพนักงาน<br>ญา                                                        | วันที่               | เดือน                           | м.я.                    |

ภาพที่ ๓๓ แสดงหน้าจอรายละเอียดการขอแจ้งสถานะความเป็นองค์กรของผู้บริโภค

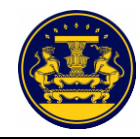

| (แก้ไขข้อมูล)                                                |                   |
|--------------------------------------------------------------|-------------------|
| แบบฟอร์ม                                                     | เปลี่ยนแปลงข้อมูล |
| ส่วนที่ 1 แบบคำขอแจ้งสถานะความเป็นองค์กรของผู้บริโภค         | <b>D</b> uñlu     |
| ส่วนที่ 2 หนังสือให้ความยินขอม                               | Duñly             |
| ส่วนที่ 3 ข้อมูลองค์กรของผู้บริโภค                           | <b>D</b> uñlu     |
| ส่วนที่ 4 รายชื่อสมาชิกกลุ่ม                                 | Duñlu             |
| ส่วนที่ 5 แบบแสดงผลการคำเนินงานเกี่ยวกับการคุ้มครองผู้บริโภค | Junity            |

ภาพที่ ๓๔ แสดงหน้าจอตรวจสอบเอกสารการยืนยัน (แก้ไขข้อมูล)

เมื่อผู้ยื่นคำขอได้ยืนยันรายละเอียดการขอแจ้งสถานะความเป็นองค์กรของผู้บริโภคแล้ว ระบบ จะแสดงหน้าจอตรวจสอบเอกสารการยืนยัน ซึ่งมีรายละเอียดดังภาพที่ ๓๕

|                                      | ตรวจสอบเอกสารการยืนยัน<br>แบบ อกผ. 1 ซ (นิติบุคคล)                    |                                         |                             |  |  |  |  |  |
|--------------------------------------|-----------------------------------------------------------------------|-----------------------------------------|-----------------------------|--|--|--|--|--|
| แบบฟอร์ม                             | สถานะ                                                                 | พิมพ์เอกสาร                             | Upload lensins              |  |  |  |  |  |
| ส่วนที่ 2 หนังสือให้ความยินยอม       | *(กรุณาพิมพ์เอกสารเพื่อลงลายมือชื่อ และ Upload<br>เอกสารเพื่ออื่นขัน) | -                                       | เลือกไฟล์ ไม่ได้เลือกไฟล์ใด |  |  |  |  |  |
| ส่วนที่ 6 แบบหนังสือมอบอำนาจ (ถ้ามี) | *(กรุณาพิมพ์เอกสารเพื่อลงลายมือชื่อ และ Upload<br>เอกสารเพื่ออื่นยัน) | -                                       | เลือกไฟล์ ไม่ได้เลือกไฟล์ใด |  |  |  |  |  |
|                                      | *กรุณา Upload เอกสารส่วนที่ 2 และส<br>ภายในวันที <u>30 กันยา</u>      | ส่วนที่ 6 (ถ้ามี)ให่<br>ายน <u>2567</u> | ให้ครบถ้วน                  |  |  |  |  |  |

ภาพที่ ๓๕ แสดงหน้าจอตรวจสอบเอกสารการยืนยัน

| ลำดับ | คำอธิบาย                                                                               |
|-------|----------------------------------------------------------------------------------------|
| ଭ     | คลิกปุ่ม 📑 สำหรับพิมพ์แบบฟอร์มในส่วนที่ ๒ หนังสือให้ความยินยอม และส่วนที่ ๖ แบบหนังสือ |
|       | มอบอำนาจ (ถ้ามี)                                                                       |
| ම     | คลิกปุ่ม โดงไฟล์ ไม่ได้เลือกไฟล์ใด สำหรับอัปโหลดไฟล์เอกสาร                             |
| ଣ     | ระยะเวลาในการอัปโหลดไฟล์เอกสาร                                                         |

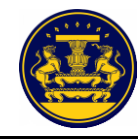

คลิกปุ่ม 들 สำหรับพิมพ์แบบฟอร์มในส่วนที่ ๒ หนังสือให้ความยินยอม และส่วนที่ ๔ รายชื่อ สมาชิกกลุ่ม จากนั้นนำเอกสารที่พิมพ์ไปให้สมาชิกลงลายมือชื่อ ซึ่งมีรายละเอียดดังภาพที่ ๓๖

คลิกเลือก 🖶 FX DOCUPrint P285 dw 🔹 สำหรับเลือกเครื่องพิมพ์เอกสาร หรือ 🗈 บันทักเป็น PDF 🚽 สำหรับ การบันทึกเอกสาร

> คลิกเลือก 🔤 สำหรับสั่งพิมพ์เอกสาร คลิกเลือก อกเลิก สำหรับยกเลิกการสั่งพิมพ์

|                                                                                                    |                                                                                                    |                                                                                                    |   |   | พิมพ์               |                   | 1 แต่น |
|----------------------------------------------------------------------------------------------------|----------------------------------------------------------------------------------------------------|----------------------------------------------------------------------------------------------------|---|---|---------------------|-------------------|--------|
| แบบ Brit, e จ<br>ส่วนที่ 10                                                                                                    |                                                                                                    | เอาที่คำขอ                                                                                                    |   |   | ปลายทาง             | FX DocuPrint P285 | dw 👻   |
|                                                                                                    | หนงสอเทความยนข                                                                                                    | 400                                                                                                    |   |   | หน้า                | ทั้งหมด           | -      |
|                                                                                                    |                                                                                                    | อนท ยนขอแจงๆ มาม internet                                                                                                    |   |   |                     |                   |        |
|                                                                                                    |                                                                                                    | N.R                                                                                                    |   |   | จำนวนชุด            | 1                 |        |
| ซั<br>เก็บ รวบรวม แล                                                                                                    | ำพเจ้าผู้มีรายชื่อตามที่ระบุในท้ายหนังสือนี้ตกลงยินยอม<br>ะใช้ข้อมูลส่วนบุคคลของข้าพเจ้าและตรวจสอบข้อมูล                                                                                                    | ให้นายทะเบียน รวมทั้งเจ้าหน้าที่ของนายทะเบียน<br>ส่วนบุคคลของข้าพเจ้าที่อยู่ในความครอบครอง                                                                                                    |   |   |                     |                   |        |
| ระสมราชการที่<br>องค์กรรมสู่บุรีไป<br>ไม่ปีขณะมีเรื่อง<br>ความเป็นจะค์กรร<br>องค์ให้สร้างคู่บุรี<br>อ่านการที่จะบุรี<br>มาย<br>มายสาย<br>มายสาย<br>มาย<br>มายสาย<br>มาย<br>มายสาย<br>มาย<br>มาย<br>มาย<br>มาย<br>มาย<br>มาย<br>มาย<br>มาย<br>มาย<br>ม | งค่าป้าเข้าการท่านในการที่จายสาวในเรื่องการเข้าแข้ง<br>แต่ส่วนเคลงของร้างเร็า หรือไปที่หรือแต่ส่วนเคลงที่ไม่<br>แต่ส่วนเคลงของร้างเร็า หรือไปที่หรือแต่ส่วนเคลงที่ไม่<br>และบางคายในสาวเป็นหารกิจเข้าอยู่ในได้เหรือเป็น<br>ก็ไม่มีร่วมในหางได้ ๆ เป็นหลัดฐานในการได้คามนินขอม<br>ของแหน่ให้ปนในแหล่งว่ามายบานในในการที่ตรามเสียงของ<br>อย่ายังหรือเป็นเองกัประกอบหนึ่งในการที่จารแก้ในเจ้า | นองค์กรุงอยู่ผู้เป็นครามที่เขาราชารณรังดีต่องกา<br>การประวบสามาร์กรามการที่จารณาที่การประการ<br>ถูกต้องของสนอต่อการที่จารณาที่การประวบสามาร<br>การที่สำนารขึ้นจากหนึ่งสื่อยอันนี้ โดยการถ่ายต่านมา<br>ของเข้าหนึ่งหนึ่งสื่อยอันนี้ ให้เป็นการถ่ายต่านมา<br>ของเข้าหนึ่งหนึ่งสื่อยอันนี้ ให้เป็นการปรึบกลางและ<br>กามเลาวานเป็นองค์การของผู้หวีโภน และการจัดตั้ง |   |   | การตั้งค่าเพิ่มเติม |                   | ~      |
| ่องาระระบาทารของมู<br>ร้อมูลบิพิบุคคล                                                                                                    | אינוגנין<br>רועפע                                                                                                    |                                                                                                    |   |   |                     |                   |        |
| สำคับที่                                                                                                    | ชื่อ-นามสกุล                                                                                                    | ลายมือชื่อผู้ให้ความยินขอม                                                                                                    |   |   |                     |                   |        |
| 1                                                                                                    | นางสาว มารี มานะ                                                                                                    |                                                                                                    |   |   |                     |                   |        |
| 2                                                                                                    | นาง มาแล้วไปแล้ว                                                                                                    |                                                                                                    |   |   |                     |                   |        |
| 3                                                                                                    | นาย มานี้ มานั่น                                                                                                    |                                                                                                    |   |   |                     |                   |        |
| 4                                                                                                    | นาย มาข้า มาไว                                                                                                    |                                                                                                    |   |   |                     |                   |        |
|                                                                                                    |                                                                                                    |                                                                                                    |   |   |                     |                   |        |
|                                                                                                    |                                                                                                    |                                                                                                    |   |   |                     |                   |        |
|                                                                                                    |                                                                                                    |                                                                                                    |   |   |                     |                   |        |
| *กรมีมีจำนวนกุษต                                                                                                    | จ้างเจ้าหลังกอร่างอกสาร<br>(องชื่อ)<br>(า<br>เขมางกว่างานที่แบบ (ส่วนที่ 10) กำหาด ได้แบบส่วนที่ 16 เห็นป                                                                                                    | และรัดการเร็าเสียเป็นการแร้สถุกประการ<br>                                                                                                    | 8 |   |                     |                   |        |
|                                                                                                    |                                                                                                    |                                                                                                    |   | Ţ |                     | ทีมพั             | ยกเลิก |
|                                                                                                    |                                                                                                    |                                                                                                    |   |   |                     |                   |        |

ภาพที่ ๓๖ แสดงหน้าจอการสั่งพิมพ์เอกสาร

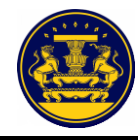

เมื่อสมาชิกลงลายมือชื่อในส่วนที่ ๒ และ ส่วนที่ ๖ (ถ้ามี) เรียบร้อยแล้ว สแกนเอกสารเพื่ออัปโหลดไฟล์ คลิกปุ่ม โดงเพรานั้งเลือกไฟล์ สำหรับอัปโหลดไฟล์เอกสาร โดยต้องอยู่ในรูปแบบของไฟล์ .pdfเท่านั้น และต้อง อัปโหลดไฟล์ให้ครบทั้ง ๒ ส่วน จากนั้นคลิกปุ่ม 🎿 อันอันเอกสาร สำหรับบันทึกข้อมูล ซึ่งมีรายละเอียดดังภาพที่ ๓๗

|                                      | ตรวจสอบเอกสารการยืนยัน<br>แบบ อกผ. 1 ซ (นิติบุคคล)                                                  |             |                                         |  |  |  |  |
|--------------------------------------|----------------------------------------------------------------------------------------------------|-------------|-----------------------------------------|--|--|--|--|
| แบบฟอร์ม                             | สถานะ                                                                                               | พิมพ์เอกสาร | Upload เอกสาร                           |  |  |  |  |
| ส่วนที่ 2 หนังสือให้ความยินยอม       | *(กรุณาพิมพ์เอกสารเพื่อองลายมือชื่อ และ Upload<br>เอกสารเพื่อยืนยัน)                                | -           | เลือกไฟล์ หนังสือให้ความยินยอมมะนาว.pdf |  |  |  |  |
| ส่วนที่ 6 แบบหนังสือมอบอำนาจ (ถ้ามี) | *(กรุณาพิมพ์เอกสารเพื่อลงลายมือชื่อ และ Upload<br>เอกสารเพื่อยืนยัน)                                |             | เสือกไฟล์ ไม่ได้เลือกไฟล์ใด             |  |  |  |  |
|                                      | *กรุณา Upload เอกสารส่วนที่ 2 และส่วนที่ 6 (ถ้ามี)ให้ครบถ้วน<br>ภายในวันที <u>่ 30 กันยายน 2567</u> |             |                                         |  |  |  |  |

ภาพที่ ๓๗ แสดงหน้าจอการอัปโหลดไฟล์เอกสาร

#### เมื่อยืนยันเอกสารแล้ว ระบบจะแสดงหน้าจอยืนยันเอกสาร ซึ่งมีรายละเอียดดังภาพที่ ๓๘

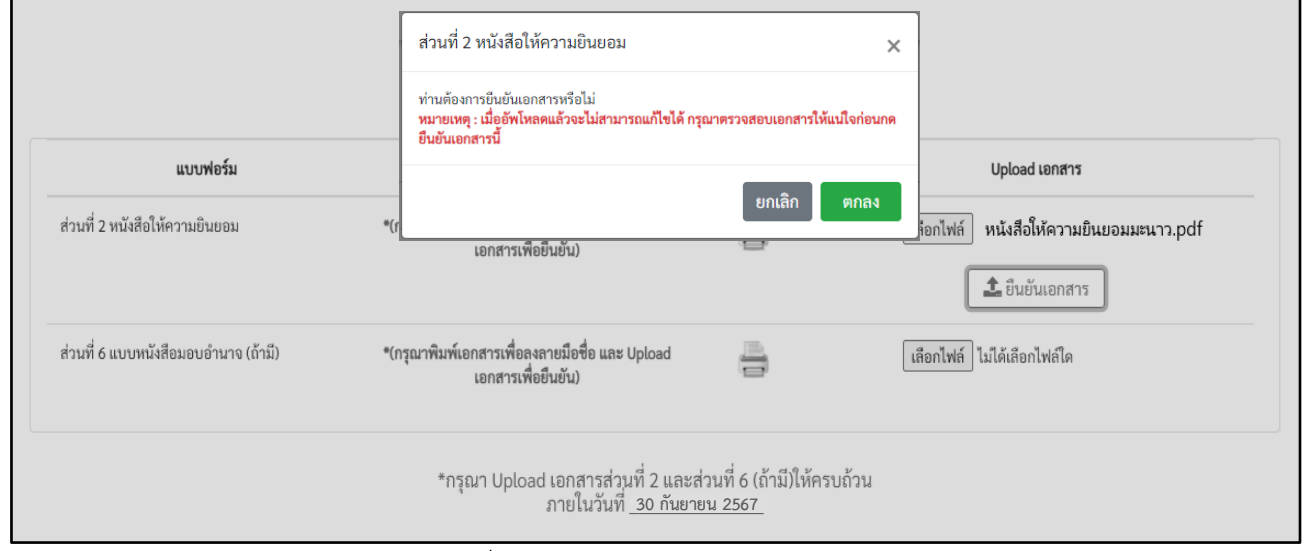

ภาพที่ ๓๘ แสดงหน้าจอยืนยันเอกสาร

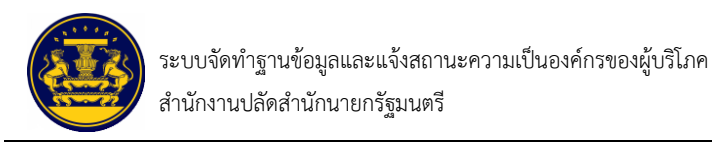

เมื่อตรวจสอบเอกสารการยืนยันเรียบร้อยแล้ว ให้คลิกปุ่ม 🗾 🛯 🗤 สำหรับบันทึกข้อมูล

#### ซึ่งมีรายละเอียดดังภาพที่ ๓๙

|                                                                                              | ตรวจสอบเอกสารการยืนยัน<br>แบบ อกผ. 1 ก (กลุ่ม/คณะบุคคล) |             |                                |  |  |  |  |
|----------------------------------------------------------------------------------------------|---------------------------------------------------------|-------------|--------------------------------|--|--|--|--|
| แบบฟอร์ม                                                                                     | สถานะ                                                   | พิมพ์เอกสาร | Upload เอกสาร                  |  |  |  |  |
| ส่วนที่ 2 หนังสือให้ความยินยอม                                                               | สมบูรณ์                                                 |             | 🖹 หนังสือให้ความยินยอมมารี.PDF |  |  |  |  |
| ส่วนที่ 4 รายชื่อสมาชิกกลุ่ม                                                                 | สมบูรณ์                                                 |             | 🖹 รายชื่อสามชิกกลุ่มมารี.PDF   |  |  |  |  |
| *กรุณา Upload เอกสารส่วนที่ 2 และส่วนที่ 4 ให้ครบถ้วน<br>ภายในวันที <u>่ 30 กันยายน 2567</u> |                                                         |             |                                |  |  |  |  |
|                                                                                              | 🖺 ບັ                                                    | ันทึก       |                                |  |  |  |  |

ภาพที่ ๓๙ แสดงหน้าจอตรวจสอบเอกสารการยืนยัน

จากนั้นระบบจะแสดงหน้าจอความประสงค์ยื่นขอแจ้งสถานะต่อนายทะเบียน โดยให้ผู้ยื่นคำขอ ้เลือกยื่นต่อนายทะเบียนประจำจังหวัด หรือทะเบียนกลาง อย่างใดอย่างหนึ่ง และคลิกปุ่ม 💷 สำหรั้บยื่นคำขอ แจ้งสถานะความเป็นองค์กรของผู้บริโภค ซึ่งมีรายละเอียดดังภาพที่ ๔๐

| <b>แบบฟอร์ม</b><br>ส่วนที่ 2 หนังสือให้ความยินยอม                                                        | <ul> <li>ความประสงค์ยื่นขอแจ้งสถานะต่อ</li> <li>นายทะเบียนประจำจังหวัด "เซียงใหม่"</li> <li>นายทะเบียนกลาง</li> </ul> | ะ<br>ยกเลิก ตกลง | Upload เอกสาร<br>หนังสือให้ความยินยอมมารี.PDF |  |  |
|----------------------------------------------------------------------------------------------------|----------------------------------------------------------------------------------------------------|------------------|-----------------------------------------------|--|--|
| ส่วนที่ 4 รายชื่อสมาชิกกลุ่ม                                                                             | สมบูรณ์                                                                                                    | -                | รายชื่อสามชิกกลุ่มมารี.PDF                    |  |  |
| *กรุณา Upload เอกสารส่วนที่ 2 และส่วนที่ 4 ให้ครบถ้วน<br>ภายในวันท <u>ี่ 30 กันยายน 2567</u><br>巴 บันทึก |                                                                                                    |                  |                                               |  |  |

ภาพที่ ๔๐ แสดงหน้าจอความประสงค์ยื่นขอแจ้งสถานะต่อนายทะเบียน

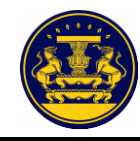

🕼 ย้อนกลับ

เมื่อเลือกยื่นต่อนายทะเบียนประจำจังหวัด หรือทะเบียนกลาง อย่างใดอย่างหนึ่งแล้ว ระบบจะแสดง หน้าจอการยืนยันความประสงค์ยื่นขอแจ้งสถานะ ซึ่งมีรายละเอียดดังภาพที่ ๔๑

> ให้คลิกปุ่ม 🗰 สำหรับรับหลักฐานการขอแจ้งสถานะองค์กร ให้คลิกปุ่ม 🖉 🏾 สำหรับแก้ไขความประสงค์ยื่นขอคำขอต่อนายทะเบียน

#### ท่านได้มีความประสงค์ยื่นขอแจ้งสถานะต่อ <u>นายทะเบียนกลาง</u>

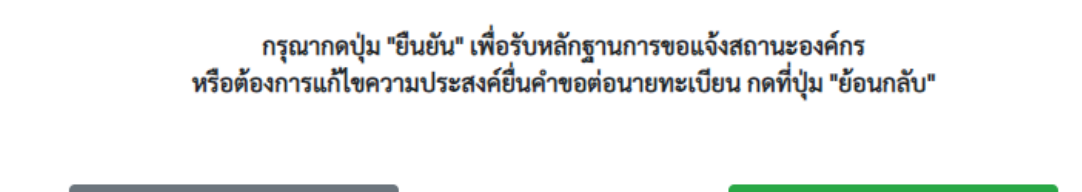

🗸 ยืนยัน

ภาพที่ ๔๑ แสดงหน้าจอความประสงค์ยื่นขอแจ้งสถานะต่อนายทะเบียน

เมื่อยืนยันความประสงค์ยื่นขอแจ้งสถานะเรียบร้อยแล้ว ระบบจะแสดงหน้าจอหลักฐานการแจ้ง สถานะความเป็นองค์กรของผู้บริโภค และระบบจะส่ง SMS หลักฐานการยื่นแจ้งสถานะความเป็นองค์กร ของผู้บริโภคไปยังเบอร์มือถือของผู้ยื่นแจ้งสถานะฯ ซึ่งมีรายละเอียดดังภาพที่ ๔๒ และ ๔๓

| หลักฐานการแ                            | จ้งสถานะความเป็นองค์กรของผู้บริโภค                |  |  |  |
|----------------------------------------|---------------------------------------------------|--|--|--|
| ผลการยื่นแบบ                           |                                                   |  |  |  |
| ผู้ยื่นคำขอ :                          | นางสาว มารี มานะ                                  |  |  |  |
| รับคำขอแจ้งองค์กรของผู้บริโภคไว้แล้ว : | 16 ก.ย. 2567                                      |  |  |  |
| เลขที่คำขอ :                           | 10/276/2567                                       |  |  |  |
| ยื่นต่อ :                              | นายทะเบียนกลาง                                    |  |  |  |
| นายทะเบียนได้รับรายการยื่นเ            | เบบคำขอแจ้งสถานะความเป็นองค์กรของผู้บริโภคไว้แล้ว |  |  |  |
| กรุณา                                  | กรุณาพิมพ์แบบเพื่อเก็บไว้เป็นหลักฐาน              |  |  |  |
| ท่านสามารถตรวจสอบ                      | เสถานะคำขอที่ท่านยื่นสำเร็จได้ที่ www.oca.go.th   |  |  |  |
|                                        |                                                   |  |  |  |
| กรุณาจำเลขที่คำขอ                      | 10/276/2567 เพื่อการเรียกดูสถานะคำขอต่อไป         |  |  |  |
|                                        | ✔ เสร็จสิ้น                                       |  |  |  |

ภาพที่ ๔๒ แสดงหน้าจอหลักฐานการแจ้งสถานะความเป็นองค์กรของผู้บริโภค

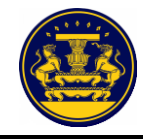

| OCA<br>ยื่นคำขอ 10/276/2567 เรียบ<br>สอบสถานะได้ที่ oca.go.th                                                                                                    | 3 นาทีที่แล้ว<br>ร้อยท่านสามารถตรวจ                                                                                                |
|----------------------------------------------------------------------------------------------------|----------------------------------------------------------------------------------------------------|
| ภาพที่ ๔๓ แสดงหน้าจอหลักฐานการแจ้งสถานะความเป็น<br>คลิกปุ่ม 📄 สำหรับพิมพ์หลักฐานการแจ้งสถานะควา<br>ดังภาพที่ ๔๒ ระบบจะแสดงหน้าจอการสั่งพิมพ์เอกสาร ซึ่งมีรายละเอีย<br>คลิกเลือก 🖝 เรา DocuPrint P285 dw สำหรับเลือกเครื่องพิมพ์<br>การบันทึกเอกสาร<br>คลิกเลือก 💷 สำหรับสั่งพิมพ์เอกสาร<br>คลิกเลือก ขณล สำหรับยุกเลิกการสั่งพิมพ์                                                                                                    | นองค์กรของผู้บริโภคทางข้อความ SMS<br>มเป็นองค์กรของผู้บริโภค ตามรายละเอียด<br>เดดังภาพที่ ๔๔<br>เอกสาร หรือ 🏾 บฬกเม็น PDF 🔹 สำหรับ |
| And State State Sta | ทีมท์ ธะบาท<br>ปลายหาง ➡ FX DocuPrint P285 dw ↓<br>พบ่า ทั้งหนด ↓<br>ง่านวนบุต 1                                                   |
|                                                                                                    | รับท์ ยกเล็ก                                                                                                    |

ภาพที่ ๔๔ แสดงหน้าจอการสั่งพิมพ์เอกสาร

## ຕິດຕາມສຸດາມະ

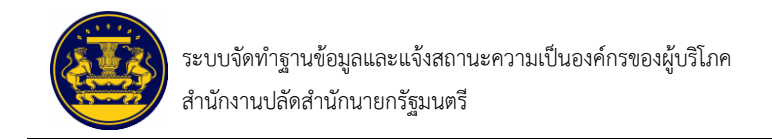

#### ๙. การติดตามสถานะการยื่นแจ้ง

ระบบจะแสดงเมนูการใช้งานบริการสำหรับประชาชนเลือกเมนู 📠 📾 🖬 ซึ่งมีรายละเอียด

ดังภาพที่ ๔๕

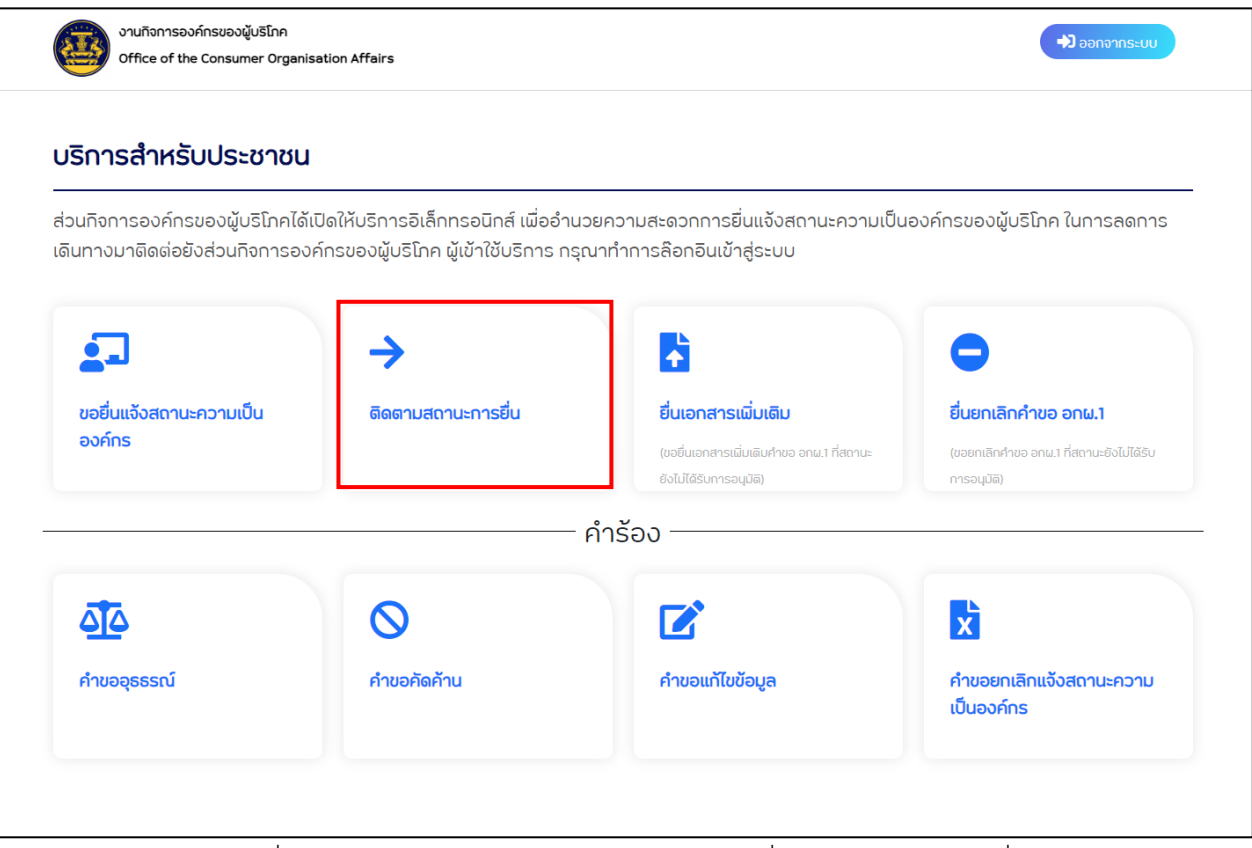

ภาพที่ ๔๕ แสดงหน้าจอบริการสำหรับประชาชนเพื่อติดตามสถานะการยื่น

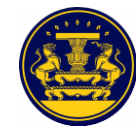

เมื่อกดเลือกเมนู **โดดตามสถานะการยื่น** ระบบจะแสดงรายละเอียดของเมนู จัดการข้อมูลองค์กรของผู้บริโภค

| ซึ่งมีรายล | ะเอียดเ                    | ดังภาพที่ ๔๖                                          |             | U U          | 5         | U                                     |
|------------|----------------------------|-------------------------------------------------------|-------------|--------------|-----------|---------------------------------------|
|            | งานกิจการอ<br>Office of th | งค์กรของผู้บริโทค<br>le Consumer Organisation Affairs |             |              |           | +) ออกจากระบบ                         |
|            | ଗିରଗୀ                      | ามสถานะ                                               |             |              |           |                                       |
|            | รายการ                     | รแจ้งสถานะองค์กรของผู้บริโภค                          |             |              |           |                                       |
|            | ลำดับ                      | ชื่อองค์กรของผู้บริโภค                                | เลขที่คำขอ  | สถานะ        |           |                                       |
|            | 1                          | ทดสอบ บรรยาย                                          | 10/276/2567 | รอการตรวจสอบ | หลักฐาน   |                                       |
| -          |                            |                                                       |             |              | S'IBREDON | e e e e e e e e e e e e e e e e e e e |

ภาพที่ ๔๖ แสดงหน้าจอการติดตามสถานะความเป็นองค์กรของผู้บริโภค

| ลำดับ | คำอธิบาย                                                                           |
|-------|------------------------------------------------------------------------------------|
| ଭ     | แสดงรายการที่ได้ยื่นแจ้งสถานะองค์กร ดังนี้                                         |
|       | - ลำดับ                                                                            |
|       | - ชื่อองค์กรของผู้บริโภค                                                           |
|       | - เลขที่คำขอา                                                                      |
|       | - สถานะ                                                                            |
| ම     | คลิกปุ่ม "หลักฐาน" สำหรับดูหลักฐานการแจ้งสถานะความเป็นองค์กรของผู้บริโภค           |
| តា    | คลิกปุ่ม "รายละเอียด" สำหรับดูรายละเอียดของเอกสารรายการคำขอแจ้งสถานะความเป็นองค์กร |
|       | ของผู้บริโภค                                                                       |

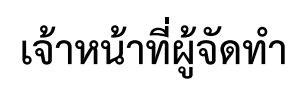

นายกิตติศักดิ์ ห้อยฟัก

นิติกร

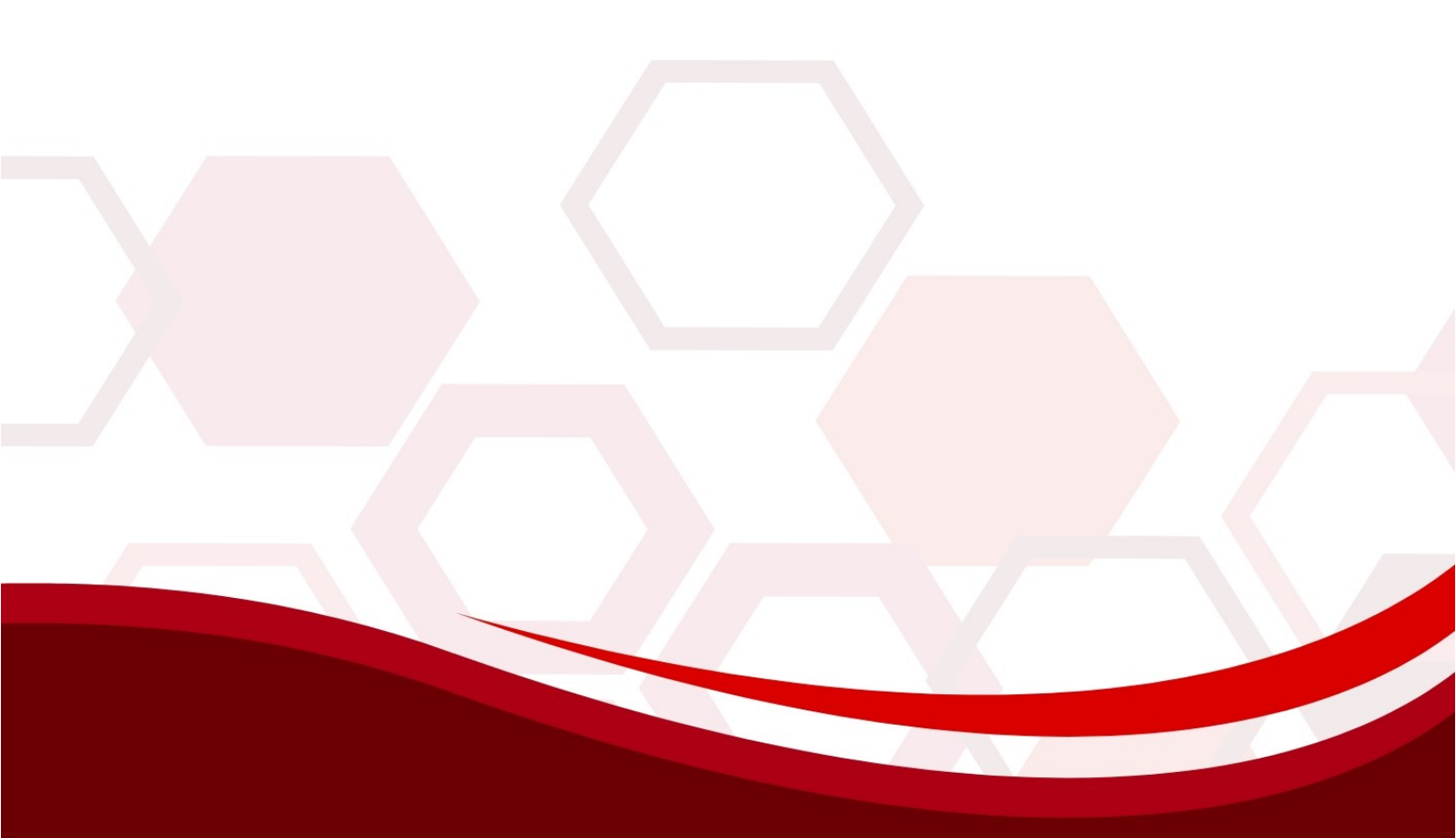

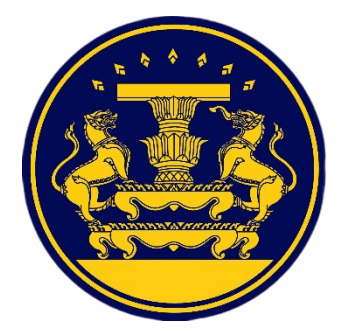

งานกิจการองค์กรของผู้บริโภค สำนักกฎหมายและระเบียบกลาง สำนักงานปลัดสำนักนายกรัฐมนตรี เลขที่ ๑ ทำเนียบรัฐบาล เขตดุสิต กทม. ๑๐๓๐๐ โทรศัพท์ ๐ ๒๑๒๓ ๘๗๖๒ โทรสาร ๐ ๒๒๘๓ ๔๕๘๙ www.oca.go.th

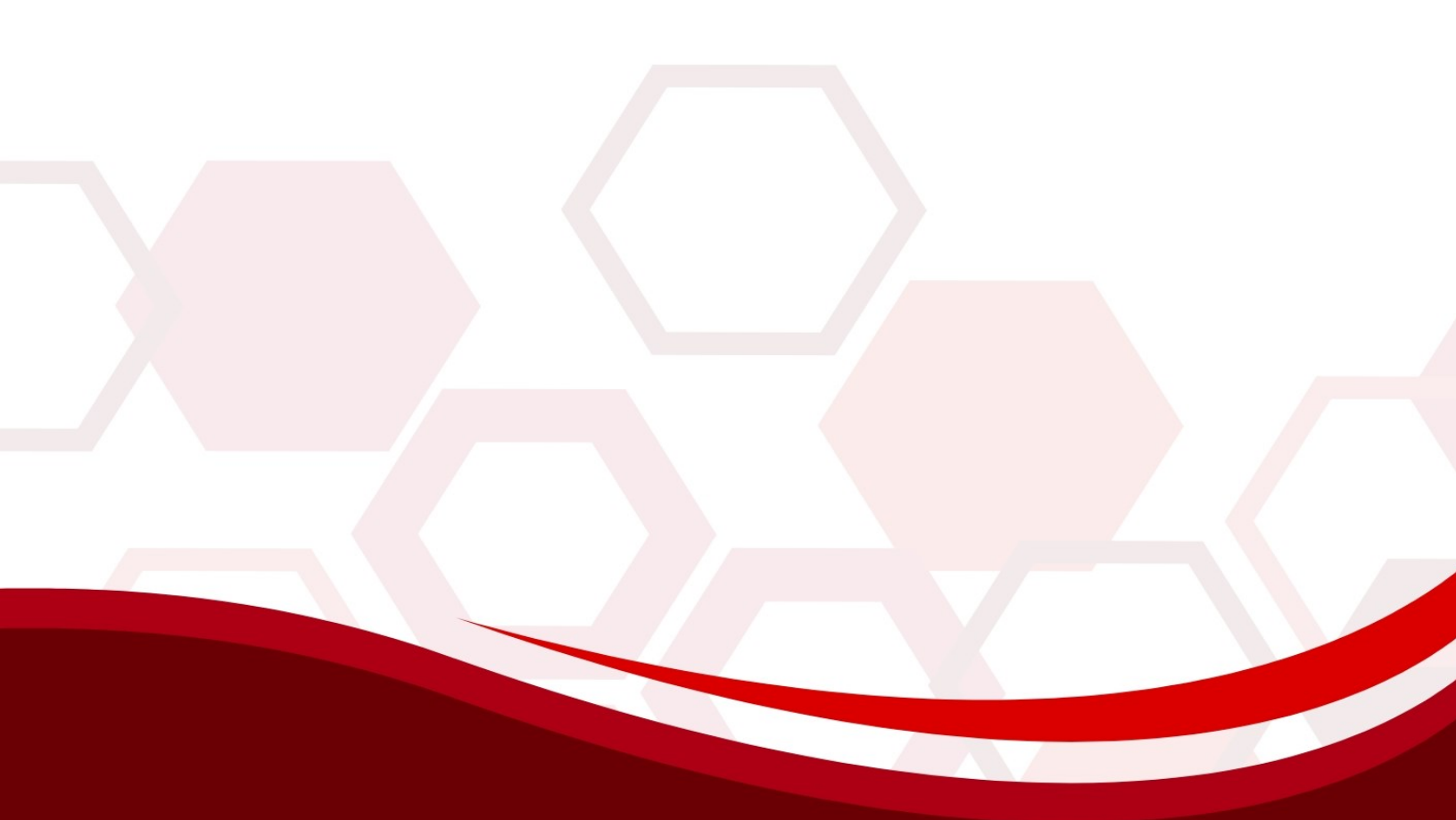